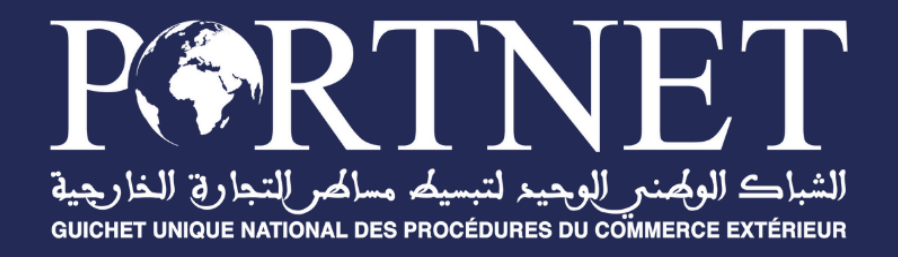

# Dématérialisation de la procédure d'exportation des **produits** de **l'artisanat**

Modules de gestion via PortNet

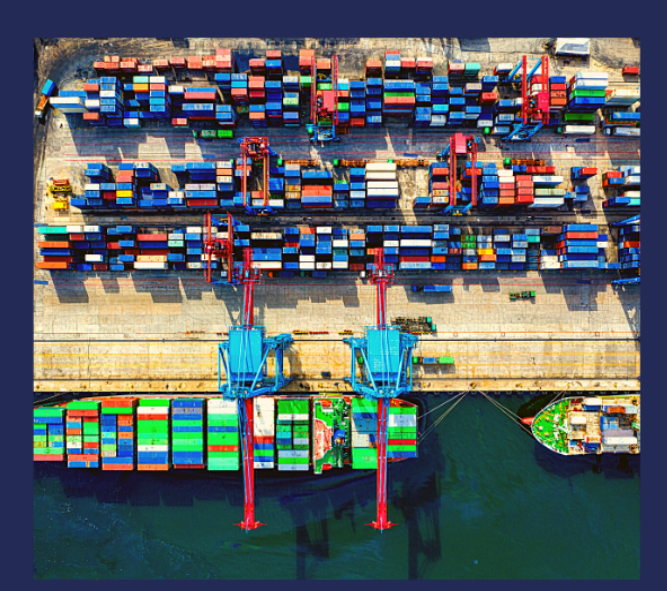

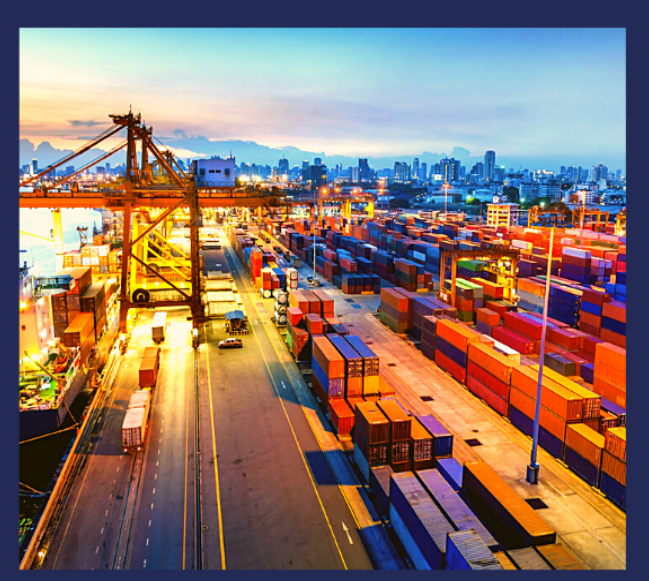

www.portnet.ma

# SOMMAIRE

| <u>I.</u>   | DESCRIPTIF DU DOCUMENT                                     | 5  |
|-------------|------------------------------------------------------------|----|
| <u>II.</u>  | LISTE DES DESTINATAIRES                                    | 5  |
| <u>III.</u> | VERSIONS DU DOCUMENT                                       | 5  |
| <u>IV.</u>  | OBJECTIFS DU PROJET :                                      | 5  |
| <u>V.</u>   | MANUEL DE L'EXPORTATEUR :                                  | 6  |
| A.          | <b>CRÉATION ET SOUMISSION DE LA DEMANDE :</b>              | 6  |
| 1.          | Création de la demande :                                   | 6  |
|             | Description :                                              | 6  |
|             | Etapes :                                                   | 6  |
| 2.          | SOUMISSION DE LA DEMANDE :                                 | 8  |
|             | Description :                                              | 8  |
|             | Etapes :                                                   | 8  |
| B.          | MODIFICATION DE LA DEMANDE :                               | 9  |
|             | Description :                                              | 9  |
|             | Etapes :                                                   | 9  |
| C.          | SUIVI DE LA DEMANDE :                                      | 10 |
|             | Statuts de la demande :                                    | 10 |
| D.          | AIOUT DU COMPLÉMENT DE DOSSIER :                           | 11 |
|             | Description :                                              | 11 |
|             | Etapes :                                                   | 11 |
| <u>VI.</u>  | MANUEL DU SUPERVISEUR :                                    | 12 |
| A.          | TRAITEMENT DE LA DEMANDE PAR LE SUPERVISEUR :              | 12 |
| 1.          | DESCRIPTION :                                              | 12 |
| 2.          | ETAPES :                                                   | 12 |
| В.          | PRISE EN CHARGE D'UNE DEMANDE :                            | 14 |
| 1.          | DESCRIPTION :                                              | 14 |
| 2.          | ETAPES :                                                   | 14 |
| С.          | <b>CONSULTATION DU DÉTAIL DE LA DEMANDE :</b>              | 14 |
| D.          | MODIFICATION DES INFORMATIONS RELATIVES À LA MARCHANDISE : | 14 |
| 1.          | DESCRIPTION :                                              | 14 |
| 2.          | ETAPES :                                                   | 15 |
| E.          | <b>CONSULTATION DES DOCUMENTS ATTACHÉS :</b>               | 15 |
| 1.          | DESCRIPTION :                                              | 15 |
| 2.          | ETAPES :                                                   | 16 |

| F. | EXIGER UN CONTRÔLE PHYSIQUE :                              | 16 |
|----|------------------------------------------------------------|----|
| 1. | DESCRIPTION :                                              | 16 |
| 2. | ETAPES :                                                   | 16 |
| G. | DEMANDE DE COMPLÉMENT DU DOSSIER :                         | 17 |
| 1. | DESCRIPTION :                                              | 17 |
| 2. | ETAPES :                                                   | 17 |
| H. | AJOUT D'UNE RÉPONSE :                                      | 18 |
| 1. | DESCRIPTION :                                              | 18 |
| 2. | ETAPES :                                                   | 19 |
| I. | GÉNÉRATION DU CERTIFICAT :                                 | 20 |
| 1. | DESCRIPTION :                                              | 20 |
| 2. | ETAPES :                                                   | 20 |
| J. | AFFECTATION DE LA DEMANDE À UN CONTRÔLEUR :                | 20 |
| 1. | DESCRIPTION :                                              | 20 |
| 2. | ETAPES :                                                   | 20 |
|    |                                                            |    |
| VI | I. MANUEL DU CONTRÔLEUR :                                  | 22 |
|    |                                                            |    |
| A. | TRAITEMENT DE LA DEMANDE PAR LE CONTRÔLEUR :               | 22 |
|    | Description :                                              | 22 |
| B. | PRISE EN CHARGE D'UNE DEMANDE :                            | 22 |
| 1. | DESCRIPTION :                                              | 22 |
| 2. | ETAPES :                                                   | 23 |
| C. | CONSULTATION DU DÉTAIL DE LA DEMANDE :                     | 23 |
| 1. | DESCRIPTION :                                              | 23 |
| 2. | ETAPES :                                                   | 24 |
| D. | MODIFICATION DES INFORMATIONS RELATIVES À LA MARCHANDISE : | 24 |
| 1. | DESCRIPTION :                                              | 24 |
| 2. | ETAPES :                                                   | 24 |
| E. | <b>CONSULTATION DES DOCUMENTS ATTACHÉS :</b>               | 25 |
| 1. | DESCRIPTION :                                              | 25 |
| 2. | ETAPES :                                                   | 25 |
| F. | EXIGER UN CONTRÔLE PHYSIQUE :                              | 25 |
| 1. | DESCRIPTION :                                              | 25 |
| 2. | ETAPES :                                                   | 26 |
| G. | DEMANDE DE COMPLÉMENT DU DOSSIER :                         | 26 |
| 1. | DESCRIPTION :                                              | 26 |
| 2. | ETAPES :                                                   | 27 |
| H. | AJOUT D'UNE RÉPONSE :                                      | 28 |
| 1. | DESCRIPTION :                                              | 28 |
| 2. | ETAPES :                                                   | 28 |
| I. | GÉNÉRATION DU CERTIFICAT :                                 | 29 |
| 1. | DESCRIPTION :                                              | 29 |
| 2. | ETAPES :                                                   | 29 |
|    |                                                            |    |

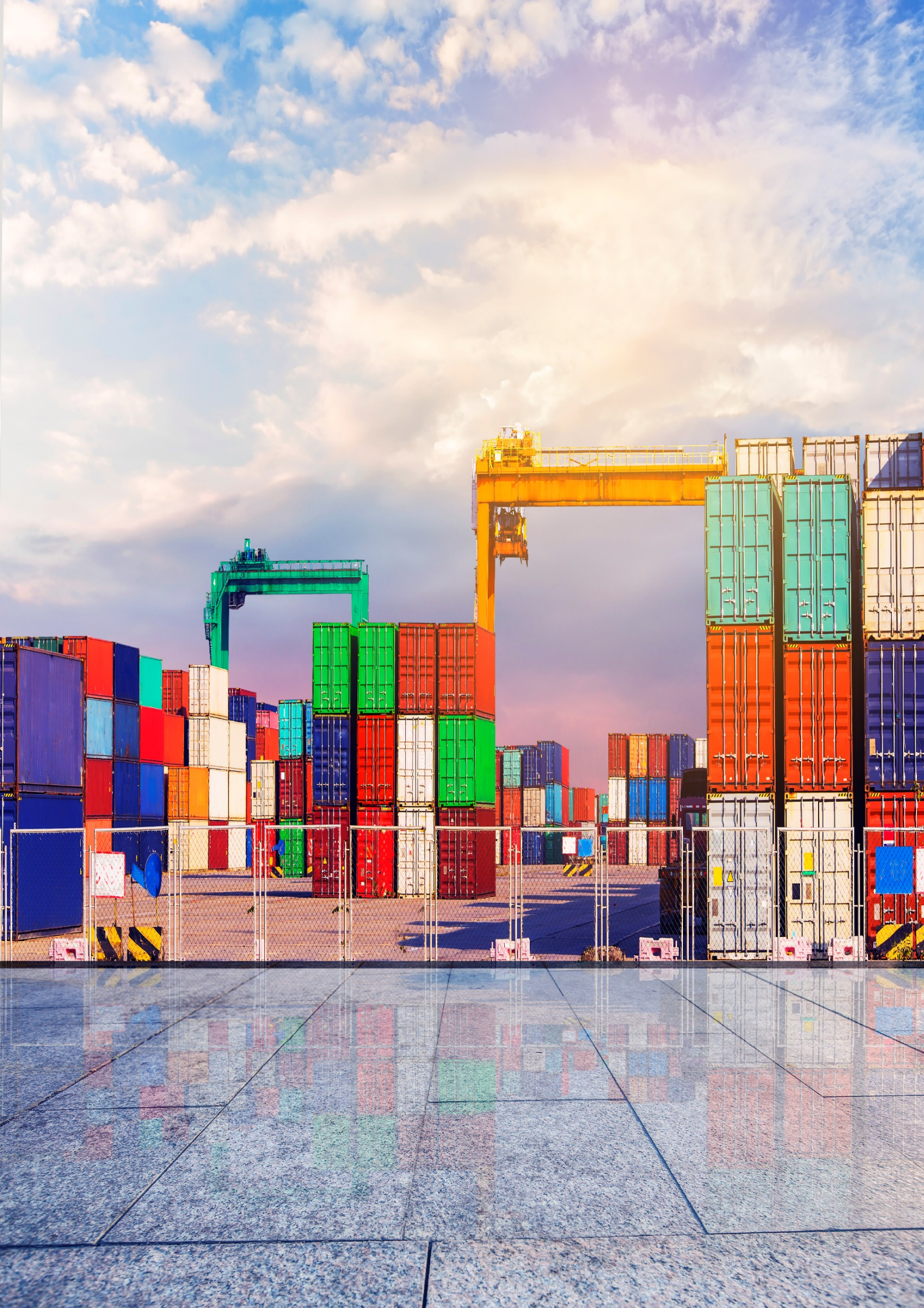

# I. Descriptif du document

#### Titre : Manuel de l'utilisateur

Objectif : Le manuel de l'utilisateur a pour objectif de fournir aux utilisateurs toutes les informations nécessaires pour utiliser efficacement la solution et en tirer le meilleur parti. Il est conçu pour aider les utilisateurs à comprendre les fonctionnalités de la solution, à apprendre comment effectuer les différentes tâches et à résoudre les problèmes éventuels. Auteur : PORTNET S.A.

| ORGANISME    | PRENOM & NOM             |
|--------------|--------------------------|
|              | Brahim AIT ADDI          |
| MCI          | Mohammed BENAGUID        |
|              | Maha BENALI              |
| ΜΤΛΕςς       | Assia TANANE             |
| MIAE55       | Souad ELFARTAH           |
|              | Fatima FADDAQ            |
| ADII         | Karim AOULAD ABDELOUARIT |
|              | Mostapha BOUOUDAR        |
|              | Youssef AHOUZI           |
|              | Youssef BOKHABRINE       |
| PORTNET S.A. | Mohammed MOURTAFII       |
|              | Anas BADAA               |
|              | Mohamed Taher MANSOURI   |

## II. Liste des destinataires

## III. Versions du document

| Version    | Commentaire          |
|------------|----------------------|
| 16/08/2023 | Création du document |
| 15/11/2023 | Dernière mise à jour |

# IV. Objectifs du projet :

- Dématérialiser le processus de dépôt et de traitement des demandes de certificats d'inspection pour l'exportation des produits artisanaux.
- Dématérialiser la gestion des autorisations préalables lors des contrôles pour l'exportation des produits artisanaux.
- Fournir des indicateurs clés sur les procédures dématérialisées pour permettre de suivre leur efficacité.

# V. Manuel de l'exportateur :

A. Création et soumission de la demande :

## 1. Création de la demande :

#### **Description**:

L'exportateur peut créer une nouvelle demande de certificat d'inspection en renseignant l'ensembles des informations nécessaires via le GU.

#### Etapes :

Afin de créer une nouvelle demande, l'exportateur doit suivre les étapes suivantes :

- 1. Se connecter au portail du GU (Guichet Unique) en utilisant ses identifiants.
- 2. Une fois connecté, naviguer dans le menu latéral et sélectionner la rubrique "Exportation".
- 3. Dans la rubrique "Exportation", choisir la sous-rubrique spécifique intitulée "Exportation des produits de l'artisanat".

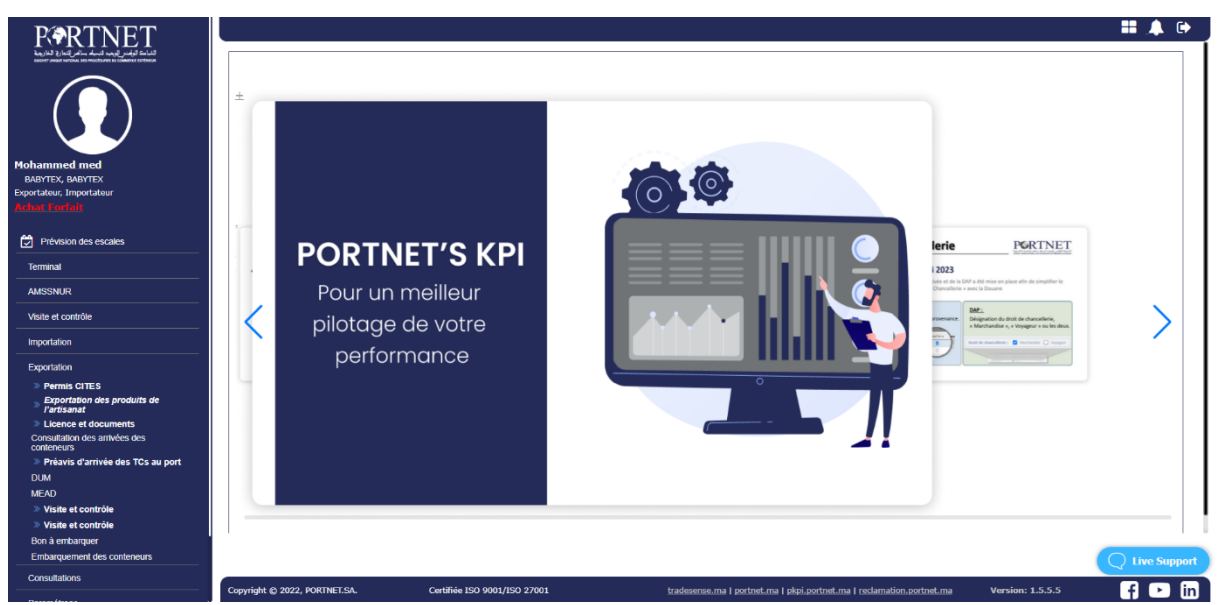

L'exportateur aura accès à deux sections distinctes :

- "Nouvelle demande de certificat d'inspection" : Dans cette section, l'exportateur pourra créer de nouvelles demandes de certificat d'inspection.
- "Gestion des demandes de certificats d'inspection" : Cette section permettra à l'exportateur de suivre l'état d'avancement des demandes déjà créées.

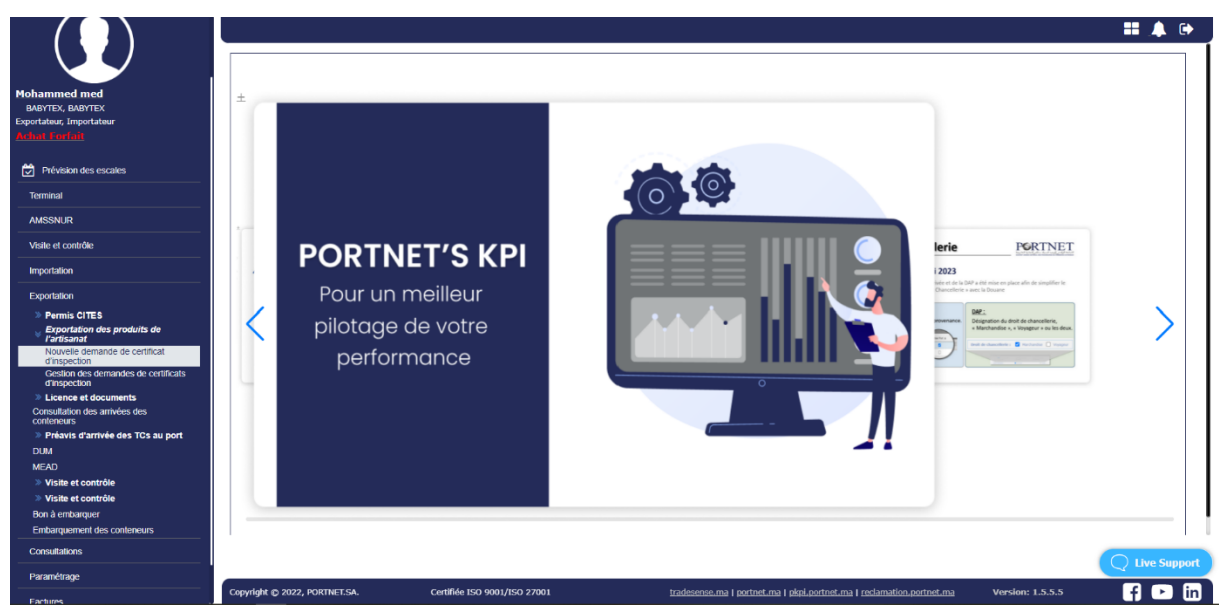

Lorsque l'exportateur sélectionne la section "Nouvelle demande de certificat d'inspection", il sera dirigé vers un formulaire contenant les sections suivantes qu'il devra remplir :

- Exportateur ;
- Destinataire et mode de transport ;
- Point de sortie ;
- Marchandises ;
- Documents.

| RARTNET                  |                               |                                     |                       |                                                   |                    | <b>II A</b> G |
|--------------------------|-------------------------------|-------------------------------------|-----------------------|---------------------------------------------------|--------------------|---------------|
|                          | 1 Exportateur                 | 2 Destinataire et Mode de transport | 3 Point de sort       | tie 🖪 1                                           | Marchandises       | 5 Document    |
|                          | Raison sociale                | Statut juridique                    | Centre RC             |                                                   | N° du R.C          |               |
|                          | BABYTEX & BABYTEX             |                                     | 81                    |                                                   | 31609              |               |
|                          | Identifiant fiscal unique     | Identifiant commun (ICE)            | Code douane           |                                                   |                    |               |
| Mohammed med             | 2500517                       | 1223                                | 1223                  |                                                   |                    |               |
| Exportateur, Importateur | Adresse complète              |                                     |                       |                                                   |                    |               |
| Achel Forfait            | BABYTEX                       |                                     |                       |                                                   |                    |               |
|                          | Courrier électronique         |                                     | Téléphone mobile      |                                                   | Téléphone fixe     |               |
| Prévision des escales    |                               |                                     | (+324) 234-324-234    |                                                   | (+234) 234-234-324 |               |
| Terminal                 | N° d'inscription              | Lieu d'inscription *                |                       |                                                   |                    |               |
| AMSSNUR                  | IN58978UY46                   | BENI MELLAL                         | Q                     |                                                   |                    |               |
| Visite et contrôle       | [                             |                                     |                       |                                                   |                    |               |
|                          | < Retour                      |                                     |                       |                                                   |                    | Suivant       |
| Imponation               |                               |                                     |                       |                                                   |                    |               |
| Exportation              |                               |                                     |                       |                                                   |                    |               |
| Consultations            |                               |                                     |                       |                                                   |                    |               |
| Paramétrage              |                               |                                     |                       |                                                   |                    |               |
| Factures                 |                               |                                     |                       |                                                   |                    |               |
| Web service              |                               |                                     |                       |                                                   |                    |               |
|                          |                               |                                     |                       |                                                   |                    |               |
|                          |                               |                                     |                       |                                                   |                    |               |
|                          |                               |                                     |                       |                                                   |                    |               |
|                          |                               |                                     |                       |                                                   |                    |               |
|                          |                               |                                     |                       |                                                   |                    |               |
|                          |                               |                                     |                       |                                                   |                    |               |
|                          |                               |                                     |                       |                                                   |                    |               |
|                          |                               |                                     |                       |                                                   |                    |               |
|                          |                               |                                     |                       |                                                   |                    |               |
|                          |                               |                                     |                       |                                                   |                    |               |
|                          |                               |                                     |                       |                                                   |                    |               |
|                          |                               |                                     |                       |                                                   |                    |               |
|                          | Copyright @ 2022, PORTNET.SA. | Certiliée ISO 9001/ISO 27001        | tradesense.ma   corto | net.ma   ekoi.portnet.ma   reclamation.portnet.ma | Version: 1.5.5.5   | 🖬 🕨 🖬         |

Une fois toutes les sections du formulaire remplies, l'exportateur devra cliquer sur le bouton "Enregistrer" pour finaliser la création de la demande. Cela permettra d'enregistrer la demande parmi celles créées par l'exportateur. Il est également possible de soumettre directement la demande en cliquant sur "Soumettre".

| RORTNET                                                                             |                                                                       |                                   |                                            |                                   | <b>II</b> 🔺 🕪 |
|-------------------------------------------------------------------------------------|-----------------------------------------------------------------------|-----------------------------------|--------------------------------------------|-----------------------------------|---------------|
|                                                                                     | Exportateur                                                           | Destinataire et Mode de transport | Point de sortie                            | Marchandises —                    | 5 Document    |
|                                                                                     | Copie du certificat d'inscription<br>Copieducertificatdinspection pdf |                                   |                                            |                                   | Sélectionner  |
| Mohammed med<br>BABYTEX & BABYTEX, BABYTEX & BABYTEX<br>Expectations: Importations: | Copieducertificatdinspection.pdf                                      |                                   |                                            |                                   | × 0           |
| tokat forfalt                                                                       | Facture commerciale                                                   |                                   |                                            |                                   |               |
| Prévision des escales                                                               | FactureCommerciale.pdf                                                |                                   |                                            |                                   | Sélectionner  |
| Terminal                                                                            | FactureCommerciale.pdf                                                | 1.11                              |                                            |                                   | X             |
| AMSSNUR                                                                             |                                                                       | Confirmation                      |                                            | ×                                 |               |
| Visite et contrôle                                                                  |                                                                       |                                   |                                            | -                                 |               |
| Importation                                                                         | Liste de colisage                                                     | Voulez vous enregistrer           | ou envoyer votre demande pour traitement?  |                                   |               |
| Exportation                                                                         | Listedecolisage.pdf                                                   |                                   |                                            |                                   | Sélectionner  |
| Consultations                                                                       | Listedecolisage.pdf                                                   |                                   | Annuler Enregistrer > Soumet               | tre                               | × 0           |
| Paramétrage                                                                         |                                                                       |                                   |                                            | _                                 |               |
| Factures                                                                            | < Retour                                                              |                                   |                                            |                                   | Enregistrer   |
| Web service                                                                         |                                                                       |                                   |                                            |                                   |               |
|                                                                                     |                                                                       |                                   |                                            |                                   |               |
|                                                                                     |                                                                       |                                   |                                            |                                   |               |
|                                                                                     |                                                                       |                                   |                                            |                                   |               |
|                                                                                     |                                                                       |                                   |                                            |                                   |               |
|                                                                                     |                                                                       |                                   |                                            |                                   |               |
|                                                                                     |                                                                       |                                   |                                            |                                   |               |
|                                                                                     |                                                                       |                                   |                                            |                                   |               |
|                                                                                     |                                                                       |                                   |                                            |                                   |               |
|                                                                                     |                                                                       |                                   |                                            |                                   |               |
|                                                                                     |                                                                       |                                   |                                            |                                   |               |
|                                                                                     | Convision to 2022 BORTNET SA                                          | Cartilia 150 9001/150 22001       | tradasaara ma Laastaat ma Lakai aastaat ma | Industria actast ma Version: 1555 |               |

#### 2. Soumission de la demande :

#### **Description**:

Une fois que l'exportateur a rempli et enregistré toutes les informations requises, il sera dirigé vers la page "Gestion des demandes de certificat d'inspection" (Mes demandes) afin de soumettre sa demande. Sur cette page, un tableau récapitulatif de toutes les demandes créées sera affiché. Dans la colonne "Actions", l'exportateur pourra soumettre la demande qu'il vient d'ajouter. Il est important de noter que la demande ne sera visible par le service concerné et ne pourra être traitée qu'après avoir été soumise.

| med<br>YTEX, BABYTEX & BABYTEX<br>ateur, Importateur | Paramètres  | de recherche     | Date dépot du         |                   | Date dépot au   |                   | Statut de la dema              | nde           | _        |
|------------------------------------------------------|-------------|------------------|-----------------------|-------------------|-----------------|-------------------|--------------------------------|---------------|----------|
|                                                      |             |                  |                       |                   |                 |                   |                                |               |          |
| des escales                                          |             |                  |                       |                   |                 |                   |                                | 🗶 Effacer 🔍 R | echerche |
|                                                      |             |                  |                       |                   |                 |                   |                                |               | _        |
| R                                                    | Référence   | Date de dépot    | Dernière modification | Exportateur       | Point de sortie | Mode de transport | Status                         | Réponse       | 1        |
| ntrôle                                               | BM-2023-145 | 13/11/2023 12:16 | 13/11/2023 13:09      | BABYTEX & BABYTEX | GUELMIM         | MARITIME          | Nouveau                        |               |          |
|                                                      | BM-2023-143 | 13/11/2023 10:48 | 13/11/2023 12:05      | BABYTEX & BABYTEX | CASABLANCA      | AERIENNE          | Dossier clôtané                | Accepté       |          |
|                                                      | BM-2023-103 | 10/11/2023 16:55 | 13/11/2023 11:34      | BABYTEX & BABYTEX | BENI MELLAL     | MARITIME          | Dossier soumis                 |               |          |
|                                                      | BM-2023-104 | 11/11/2023 23:46 | 13/11/2023 10:52      | BABYTEX & BABYTEX | BENI MELLAL     | MARITIME          | Dossier soumis                 |               |          |
| 15                                                   | CA-2023-144 | 13/11/2023 10:51 | 13/11/2023 10:51      | BABYTEX & BABYTEX | BENI MELLAL     | MARITIME          | Dossier soumis                 |               |          |
| •                                                    | BM-2023-142 | 13/11/2023 10:08 | 13/11/2023 10:08      | BABYTEX & BABYTEX | BENI MELLAL     | AERIENNE          | Dossier soumis                 |               |          |
|                                                      | CA-2023-141 | 13/11/2023 09:58 | 13/11/2023 10:01      | BABYTEX & BABYTEX | CASABLANCA      | AERIENNE          | Dossier en cours de traitement |               |          |
|                                                      | GM-2023-121 | 12/11/2023 19:30 | 12/11/2023 19:33      | BABYTEX & BABYTEX | GUELMIM         | AERIENNE          | Dossier en cours de traitement |               |          |
|                                                      |             |                  |                       | K                 | < 1 2 > >1      |                   |                                |               |          |
|                                                      |             |                  |                       |                   |                 |                   |                                |               |          |

#### Etapes :

Afin de soumettre une demande enregistrée, l'exportateur doit suivre les étapes suivantes :

1. Cliquez d'abord sur la barre des actions correspondante à la demande en question.

- 3. Une fenêtre contextuelle (pop-up) apparaîtra pour confirmer l'action.
- 4. Une fois la demande soumise, le statut de celle-ci sera modifié pour devenir "Dossier soumis".

En suivant ces étapes, l'exportateur pourra effectuer la soumission de sa demande enregistrée. Le changement de statut de la demande permettra de signaler que celle-ci a été soumise avec succès et qu'elle est prête à être traitée par les services compétents.

| ur, Importatsur | Référence   |                  | Date dépot du         |                   | Date dépot au   |                   | Statut do la domando           |         |           |
|-----------------|-------------|------------------|-----------------------|-------------------|-----------------|-------------------|--------------------------------|---------|-----------|
|                 |             |                  |                       |                   |                 |                   | Statut de la demande           |         |           |
|                 |             |                  |                       |                   |                 |                   |                                |         |           |
| escales         |             |                  |                       |                   |                 |                   |                                | Effacer | Q Rechero |
|                 |             |                  |                       |                   |                 |                   |                                |         | _         |
|                 | Référence   | Date de dépot    | Dernière modification | Exportateur       | Point de sortie | Mode de transport | Status                         | Répo    | nse       |
| rõle            | BM-2023-145 | 13/11/2023 12:16 | 13/11/2023 13:09      | BABYTEX & BABYTEX | GUELMIM         | MARITIME          | Nouveau                        |         | > /       |
|                 | BM-2023-143 | 13/11/2023 10:48 | 13/11/2023 12:05      | BABYTEX & BABYTEX | CASABLANCA      | AERIENNE          | Dossier clőturé                | Accepté |           |
|                 | BM-2023-103 | 10/11/2023 16:55 | 13/11/2023 11:34      | BABYTEX & BABYTEX | BENI MELLAL     | MARITIME          | Dossier soumis                 |         |           |
|                 | BM-2023-104 | 11/11/2023 23:46 | 13/11/2023 10:52      | BABYTEX & BABYTEX | BENI MELLAL     | MARITIME          | Dossier soumis                 |         |           |
|                 | CA-2023-144 | 13/11/2023 10:51 | 13/11/2023 10:51      | BABYTEX & BABYTEX | BENI MELLAL     | MARITIME          | Dossier soumis                 |         |           |
|                 | BM-2023-142 | 13/11/2023 10:08 | 13/11/2023 10:08      | BABYTEX & BABYTEX | BENI MELLAL     | AERIENNE          | Dossier soumis                 |         |           |
|                 | CA-2023-141 | 13/11/2023 09:58 | 13/11/2023 10:01      | BABYTEX & BABYTEX | CASABLANCA      | AERIENNE          | Dossier en cours de traitement |         |           |
|                 | GM-2023-121 | 12/11/2023 19:30 | 12/11/2023 19:33      | BABYTEX & BABYTEX | GUELMIM         | AERIENNE          | Dossier en cours de traitement |         |           |
|                 |             |                  |                       | K                 | < 1 2 > >1      |                   |                                |         |           |
|                 |             |                  |                       |                   |                 |                   |                                |         |           |
|                 |             |                  |                       |                   |                 |                   |                                |         |           |

B. Modification de la demande :

#### **Description**:

L'exportateur a la possibilité de modifier les informations de sa demande tant que celle-ci n'est pas en cours de traitement.

#### Etapes :

Pour modifier les informations d'une demande, l'exportateur doit suivre les étapes suivantes :

- 1. Accéder à la section "Gestion des demandes de certificat d'inspection" où toutes les demandes sont répertoriées.
- 2. Rechercher la demande spécifique qu'on souhaite modifier et repérer la colonne "Actions".
- 3. Cliquer sur l'option "Modifier la demande" qui est disponible dans la colonne "Actions".
- 4. L'Exportateur sera redirigé vers la page détaillée de la demande où il pourra apporter les modifications souhaitées aux informations.
- 5. Cliquer sur "Enregistrer" pour sauvegarder les modifications introduites.

| K & BABYTEX<br>beur | Référence   | de rediterone    | Date dépot du         |                   | Date dépot au   |                   | Statut de la demar             | nde     |
|---------------------|-------------|------------------|-----------------------|-------------------|-----------------|-------------------|--------------------------------|---------|
|                     |             |                  |                       |                   |                 |                   |                                |         |
|                     |             |                  |                       |                   |                 |                   |                                | Effacer |
|                     |             |                  |                       |                   |                 |                   |                                |         |
|                     | Référence   | Date de dépot    | Dernière modification | Exportateur       | Point de sortie | Mode de transport | Status                         | Réponse |
| -                   | BM-2023-145 | 13/11/2023 12:16 | 13/11/2023 13:09      | BABYTEX & BABYTEX | GUELMIM         | MARITIME          | Nouveau                        |         |
| -                   | BM-2023-143 | 13/11/2023 10:48 | 13/11/2023 12:05      | BABYTEX & BABYTEX | CASABLANCA      | AERIENNE          | Dossier clôtané                | Accepté |
| —                   | BM-2023-103 | 10/11/2023 16:55 | 13/11/2023 11:34      | BABYTEX & BABYTEX | BENI MELLAL     | MARITIME          | Dossier soumis                 |         |
| _                   | BM-2023-104 | 11/11/2023 23:46 | 13/11/2023 10:52      | BABYTEX & BABYTEX | BENI MELLAL     | MARITIME          | Dossier soumis                 |         |
|                     | CA-2023-144 | 13/11/2023 10:51 | 13/11/2023 10:51      | BABYTEX & BABYTEX | BENI MELLAL     | MARITIME          | Dossier soumis                 |         |
| _                   | BM-2023-142 | 13/11/2023 10:08 | 13/11/2023 10:08      | BABYTEX & BABYTEX | BENI MELLAL     | AERIENNE          | Dossier soumis                 |         |
|                     | CA-2023-141 | 13/11/2023 09:58 | 13/11/2023 10:01      | BABYTEX & BABYTEX | CASABLANCA      | AERIENNE          | Dossier en cours de traitement |         |
|                     | GM-2023-121 | 12/11/2023 19:30 | 12/11/2023 19:33      | BABYTEX & BABYTEX | GUELMIM         | AERIENNE          | Dossier en cours de traitement |         |
|                     |             |                  |                       | I C               | < 1 2 > >I      |                   |                                |         |

En suivant ces étapes, l'exportateur pourra facilement accéder aux détails de la demande et effectuer les modifications nécessaires pour mettre à jour les informations de la demande.

## C. Suivi de la demande :

L'Exportateur peut suivre l'avancement du traitement de sa demande en consultant la section "Gestion des demandes de certificat d'inspection". Cette section contient un tableau récapitulatif qui affiche le statut de chaque demande.

|                                                                                  | Accueil > Mes demar | andes<br>ades    |                       |                   |                 |                   |                                | + Nouvell       | e Demande |
|----------------------------------------------------------------------------------|---------------------|------------------|-----------------------|-------------------|-----------------|-------------------|--------------------------------|-----------------|-----------|
| TEX, BABYTEX & BABYTEX                                                           | Paramètres de       | recherche        |                       |                   |                 |                   |                                |                 |           |
| eur, Importateur                                                                 | Référence           |                  | Date dépot du         |                   | Date dépot au   |                   | Statut de la demand            | •               |           |
|                                                                                  |                     |                  |                       |                   |                 |                   |                                |                 | *         |
| es escales                                                                       |                     |                  |                       |                   |                 |                   |                                | 🛛 Effacer 🔍 Q R | echercher |
|                                                                                  |                     |                  |                       |                   |                 |                   |                                |                 |           |
|                                                                                  | Référence           | Date de dépot    | Dernière modification | Exportateur       | Point de sortie | Mode de transport | Status                         | Réponse         | 1         |
| trõle                                                                            | BM-2023-145         | 13/11/2023 12:16 | 13/11/2023 13:09      | BABYTEX & BABYTEX | GUELMIM         | MARITIME          | Nouveau                        |                 |           |
|                                                                                  | BM-2023-143         | 13/11/2023 10:48 | 13/11/2023 12:05      | BABYTEX & BABYTEX | CASABLANCA      | AERIENNE          | Dassier clôture                | Accepté         |           |
|                                                                                  | BM-2023-103         | 10/11/2023 16:55 | 13/11/2023 11:34      | BABYTEX & BABYTEX | BENI MELLAL     | MARITIME          | Dossier soumis                 |                 |           |
|                                                                                  | BM-2023-104         | 11/11/2023 23:46 | 13/11/2023 10:52      | BABYTEX & BABYTEX | BENI MELLAL     | MARITIME          | Dossier soumis                 |                 |           |
| n des produits de                                                                | CA-2023-144         | 13/11/2023 10:51 | 13/11/2023 10:51      | BABYTEX & BABYTEX | BENI MELLAL     | MARITIME          | Dossier soumis                 |                 |           |
| mande de certificat                                                              | BM-2023-142         | 13/11/2023 10:08 | 13/11/2023 10:08      | BABYTEX & BABYTEX | BENI MELLAL     | AERIENNE          | Dossier soumis                 |                 |           |
| s demandes de certificats                                                        | CA-2023-141         | 13/11/2023 09:58 | 13/11/2023 10:01      | BABYTEX & BABYTEX | CASABLANCA      | AERIENNE          | Dossier en cours de traitement |                 |           |
| documents                                                                        | GM-2023-121         | 12/11/2023 19:30 | 12/11/2023 19:33      | BABYTEX & BABYTEX | GUELMIM         | AERIENNE          | Dossier en cours de traitement |                 |           |
| es arrivées des                                                                  |                     |                  |                       | K                 | < 1 2 > >1      |                   |                                |                 |           |
| arrivée des TCs au port<br>omtrôle<br>portrôle<br>per<br>it des conteneurs<br>ns |                     |                  |                       |                   |                 |                   |                                |                 |           |
| 10                                                                               |                     |                  |                       |                   |                 |                   |                                |                 |           |
|                                                                                  |                     |                  |                       |                   |                 |                   |                                |                 |           |
|                                                                                  |                     |                  |                       |                   |                 |                   |                                |                 |           |

#### Statuts de la demande :

Les statuts des demandes sont les suivants : Nouveau, Dossier soumis, Dossier en attente de traitement, Dossier en cours de traitement, Dossier en attente de complément, Dossier en attente de contrôle physique, Dossier clôturé et Dossier archivé.

Chaque statut représente une étape dans le processus de traitement de la demande.

## D. Ajout du complément de dossier :

#### **Description**:

Lorsque le dossier devient sous le statut "Dossier en attente de complément", l'Exportateur est appelé à ajouter le(s) document(s) supplémentaire(s) demandé(s) par les services de traitement des dossiers.

#### Etapes :

Voici les étapes à suivre pour ajouter un document demandé :

- 1. Cliquer sur l'option "Modifier" disponible pour la demande spécifique que vous souhaitez modifier.
- 2. L'exportateur sera redirigé vers une page qui contient la liste des documents fournis.
- 3. Sur cette page, rechercher un message qui contient les observations ou les commentaires ajoutés par le Superviseur, l'agent ou l'agent d'auto-affectation.
- 4. Ensuite, ajouter le(s) document(s) demandé(s) dans la section "Documents" en téléchargeant le(s) fichier(s) approprié(s).
- 5. Une fois le document ajouté, cliquer sur le bouton "Enregistrer" pour sauvegarder le(s) document(s) ajouté(s).

En suivant ces étapes, l'exportateur pourra modifier la demande et répondre aux demandes spécifiques du Superviseur, de l'agent ou de l'agent d'auto-affectation en ajoutant les documents requis.

|                                     | Liste des docum         | aante fournie                     |                                                                  |                  | <b></b>      |
|-------------------------------------|-------------------------|-----------------------------------|------------------------------------------------------------------|------------------|--------------|
|                                     | Date d'ajout            | Pièce joint                       | Description                                                      |                  | Actions      |
|                                     | 2023-08-10T14:28:18:598 | + PDFsample2.pdf                  | Copie du certificat d'inscription                                |                  | æ            |
|                                     | 2023-08-10T14:28:18.734 | + PDFsample2.pdf                  | Facture commerciale                                              |                  | æ            |
| hammed med<br>MABYTEX, BABYTEX      |                         |                                   | K < <b>()</b> > >1                                               |                  |              |
| rtateur, Importateur<br>Iat Forfait |                         |                                   |                                                                  |                  |              |
|                                     | 15/08/2023 12:41        | - Merci d'ajouter le document X83 |                                                                  |                  |              |
| Prévision des escales               | Autre                   |                                   |                                                                  |                  |              |
| erminal                             |                         |                                   |                                                                  |                  | Sélectionner |
| MSSNUR                              |                         |                                   |                                                                  |                  |              |
| lisite et contrôle                  |                         |                                   |                                                                  |                  |              |
| nportation                          |                         |                                   |                                                                  | l                | Enregistrer  |
| xportation                          |                         |                                   |                                                                  |                  |              |
| onsultations                        |                         |                                   |                                                                  |                  |              |
| aramétrage                          | < Retour                |                                   |                                                                  |                  |              |
| actures                             |                         |                                   |                                                                  |                  |              |
| /eb service                         |                         |                                   |                                                                  |                  |              |
|                                     |                         |                                   |                                                                  |                  |              |
|                                     |                         |                                   |                                                                  |                  |              |
|                                     |                         |                                   |                                                                  |                  |              |
|                                     |                         |                                   |                                                                  |                  | C Live Sup   |
|                                     |                         | Cadifiée ICO 0001/IEO 07001       | terdenence and include on Label noticet and Levinetian nature on | Varciana 1 E E E |              |

# VI. Manuel du Superviseur :

A. Traitement de la demande par le Superviseur :

#### 1. Description :

Le Superviseur peut commencer le traitement d'une demande en l'affectant à un Contrôleur ou en s'auto-affectant la demande pour la traiter lui-même. Nous allons commencer par décrire le scénario dans lequel le Superviseur traite la demande lui-même.

Les demandes nouvellement soumises par l'Exportateur, sont accessibles via la rubrique "Affectations des dossiers" section "Nouveaux dossiers".

| 50                      | Accueil > L | emandes en attente a | fectation         |                             |                 |                |        |
|-------------------------|-------------|----------------------|-------------------|-----------------------------|-----------------|----------------|--------|
|                         | - Paramèt   | res de recherc       | he                |                             |                 |                |        |
|                         | Référence   |                      | Date dépot du     | Date dépot au               | Statut de la    | demande        |        |
| ns des dossiers         |             |                      |                   |                             | Efface          | r Q Reci       | ercher |
| n attente de traitement |             |                      |                   |                             |                 |                |        |
| n cours de traitement   | Référence   | Date de dépot        | Dernière modifica | Exportateur Point de sortie | Mode de transpo | Status         | :      |
| 2                       | BM-2023-103 | 10/11/2023 16:55     | 13/11/2023 11:34  | BABYTEX & BABYT BENI MELLAL | MARITIME        | Dossier soumis | :      |
|                         | BM-2023-104 | 11/11/2023 23:46     | 13/11/2023 10:52  | BABYTEX & BABYT BENI MELLAL | MARITIME        | Dossier soumis | :      |
|                         |             |                      |                   | < < <b>1</b> > >            |                 |                |        |

## 2. Etapes :

Pour qu'un Superviseur s'auto-affecte une demande, il doit suivre les étapes suivantes :

- 1. Cliquer sur la barre des actions correspondant à la demande ;
- 2. Sélectionner l'option "Auto-affectation" ;
- 3. Dans le pop-up qui s'affiche, choisir le profil du Superviseur dans la liste proposée en cochant la case "Action" ;
- 4. Cliquer sur "Valider".

|                  | Paramètres de re              | echerche                                                                                                    | Data dénot au                                                                                | Statut da la c                 | domando          |
|------------------|-------------------------------|----------------------------------------------------------------------------------------------------|----------------------------------------------------------------------------------------------|--------------------------------|------------------|
|                  | Reference                     |                                                                                                    |                                                                                              |                                | -                |
| dossiers         |                               |                                                                                                    |                                                                                              | Effacer                        | Q Rechercher     |
| te de traitement |                               |                                                                                                    |                                                                                              |                                |                  |
| s de traitement  | Référence Date d              | e dépot   Dernière modific:                                                                                 | Exportateur Point de sortie                                                                  | Mode de transpo                | Auto-affectation |
|                  | BM-2023-103 10/11/20          | 23 16:55 13/11/2023 11:34 B/                                                                                | BYTEX & BABYT BENI MELLAL                                                                    | MARITIME                       | Dossier st 👷 🐧 🗄 |
|                  | BM-2023-104 11/11/20          | 23 23:46 13/11/2023 10:52 B/                                                                                | BYTEX & BABY1 BENI MELLAL                                                                    | MARITIME                       | Dossier soumis   |
|                  |                               |                                                                                                    | K < <b>1</b> > >I                                                                            |                                |                  |
|                  | Copyright @ 2022, PORTNET.SA. | Certifiée ISO 9001/ISO 27001<br>en attente affect                                                           | radesense.ma   portnet.ma   pkpi.portnet                                                     | .ma I reclamation.cortnet.ma   | Version:         |
| IET<br>          | Copyright © 2022, PORTNET.SA. | Certifiée ISO 9001/ISO 27001<br>en attente affectation                                                      | radesense.ma ) portnet.ma   pkpi.portnet                                                     | .ma j reclamation.cortnet.ma   | Version:         |
| ET<br>J          | Copyright © 2022, PORTNET.SA. | Certifiée ISO 9001/ISO 27001<br>en attente affectation<br>gent                                              | radesense.ma   partnet.ma   pkpi.partnet                                                     | .ma j reclamation.cortnet.ma   | Version:         |
|                  | Copyright © 2022, PORTNET.SA. | Certifiée 150 9001/150 27001<br><b>en attente affect</b><br>attente affectation<br>gent<br>ent à la demande | radesense.ma   portnet.ma   pkpi.portnet                                                     | uma i reclamation. nortnet.ma  | Version:         |
|                  | Copyright © 2022, PORTNET.SA. | Certifiée ISO 9001/ISO 27001  en attente affectation gent uent à la demande Demandes en cours               | radesense.ma   portnet.ma   pkpi.portnet                                                     | .ma   reclamation.extnet.ma    | Version:         |
|                  | Copyright © 2022, PORTNET.SA. | Certifiée 150 9001/150 27001  en attente affectation gent Demandes en cours 2                               | radesenseuma   portnetuma   pkpi.portnet<br>ration                                           | .ma   reclamation.oortnet.ma   | Version:         |
|                  | Copyright © 2022, PORTNET.SA. | Certifiée 150 9001/150 27001  en attente affectation gent ent à la demande Demandes en cours 2              | adesense.ma   portnet.ma   pkpi.portnet<br>ation<br>  Demandes clóturées<br>3<br> K < 1 > >1 | uma I reclamation, portnet, ma | Version:         |
| n                | Copyright © 2022, PORTNETSA.  | Certifiée ISO 9001/ISO 27001  en attente affectation  gent  I Demandes en cours 2                           | adesense.ma   portnet.ma   pkpl.portnet<br>ation<br>  Demandes clóturées<br>3<br> K < 1 > >1 | uma I reclamation, portnet, ma | Version:         |

Une fois cette étape d'auto-affectation complétée, la demande sera désormais répertoriée parmi celles en attente de traitement, et elle sera attribuée au Superviseur qui l'a auto-affectée.

|                                  | × .                   |                                       |                   |                                              |                                             |                    |          |
|----------------------------------|-----------------------|---------------------------------------|-------------------|----------------------------------------------|---------------------------------------------|--------------------|----------|
|                                  | Accueil > C           | andes en a<br>Demandes en attente tra | ittente trai      | tement                                       |                                             |                    |          |
| test test                        | Paramè                | tres de recherc                       | пе                |                                              |                                             |                    |          |
| Ashat Forfalt                    | Référence             |                                       | Date dépot du     | Date dépot au                                | Statut de la                                | a demande          | <b>v</b> |
| Affectations des dossiers        |                       |                                       |                   |                                              | Effac                                       | er Q Rechei        | cher     |
| Dossier en attente de traitement |                       |                                       |                   |                                              |                                             |                    |          |
| Dossier en cours de traitement   | Référence             | Date de dépot                         | Dernière modifica | Exportateur Point de so                      | rtie   Mode de transpo                      | Status             | 1 :      |
| Historique                       | BM-2023-103           | 10/11/2023 16:55                      | 15/11/2023 11:50  | BABYTEX & BABYT BENI MELLA                   | L MARITIME                                  | Dossier en attente | :        |
| Bilan                            |                       |                                       |                   | K < 1 > >1                                   |                                             |                    |          |
|                                  |                       |                                       |                   |                                              |                                             |                    |          |
|                                  |                       |                                       |                   |                                              |                                             |                    |          |
|                                  |                       |                                       |                   |                                              |                                             |                    |          |
|                                  |                       |                                       |                   |                                              |                                             |                    |          |
|                                  | Copyright © 2022, POR | NET.SA. Certifiée IS                  | O 9001/ISO 27001  | <u>tradesense.ma   portnet.ma   pkpi.por</u> | tnet.ma   reclamation.portnet.ma<br>1.5.5.5 | Version:           |          |

## B. Prise en charge d'une demande :

#### **1.** Description :

La prise en charge d'une demande est l'action qui marque le commencement réel du traitement du dossier par le Superviseur.

Une fois que la demande a été auto-affectée, le Superviseur peut accéder aux détails de la demande en se rendant sur la page "Demandes en attente de traitement" et en cliquant sur l'option "Prendre en charge" dans la colonne "Actions".

#### 2. Etapes :

Pour qu'un Superviseur prenne en charge une demande, il doit suivre les étapes suivantes :

- 1. Accéder à la page "Demandes en attente de traitement".
- 2. Cliquer sur l'option "Prendre en charge" qui se trouve dans la colonne "Actions".

En suivant ces étapes, le Superviseur pourra prendre en charge la demande sélectionnée et commencer son traitement.

|                                  | Demandes en attente traitement     Accueil > Demandes en attente traitement                                                                                                    |
|----------------------------------|----------------------------------------------------------------------------------------------------|
| test test                        | Paramètres de recherche                                                                                                    |
| Achat Forfait                    | Référence     Date dépot du     Date dépot au     Statut de la demande       Image: Comparison of the statut de la demande     Image: Comparison of the statut de la demande     Image: Comparison of the statut de la demande |
| Affectations des dossiers        | Effacer Q Rechercher                                                                                                    |
| Dossier en attente de traitement |                                                                                                    |
| Dossier en cours de traitement   | Référence         Date de dépot         Dernière modific;         Exportateur         Point de sortie         Mode de transpol         Prendre en charge                                                                       |
| Historique                       | BM-2023-103 10/11/2023 16:55 15/11/2023 11:50 BABYTEX & BABYT BENI MELLAL MARITIME Obssiere 🔗 🗘 🚦                                                                                                    |
| Bilan                            | I< < <b>()</b> > >I                                                                                                    |
|                                  |                                                                                                    |
|                                  |                                                                                                    |
|                                  |                                                                                                    |
|                                  |                                                                                                    |
|                                  | Copyright © 2022, PORTNET.SA. Certifiée ISO 9001//SO 27001 tradesense.ma   portnet.ma   portnet.ma   reclamation.portnet.ma Version:<br>1.5.5.5                                                                                |

C. Consultation du détail de la demande :

Avant de commencer le traitement d'une demande, le Superviseur peut consulter l'ensemble des informations ajoutées lors de la création de la demande par l'Exportateur.

## D. Modification des informations relatives à la marchandise :

#### **1.** Description :

En dehors des autres sections, le Superviseur dispose d'une section "Marchandise duplicata" dans laquelle il peut modifier les informations relatives aux marchandises de la demande. Lors de la génération du certificat d'inspection, celui-ci sera basé sur les informations insérées par le Superviseur dans cette section spécifique à la marchandise.

| PARTNET                                   |                               |                                       |                                                  |                                   |                                |                           | ==       |
|-------------------------------------------|-------------------------------|---------------------------------------|--------------------------------------------------|-----------------------------------|--------------------------------|---------------------------|----------|
| للمات المنزلوميا لسبة ساغر الدارة الدارية |                               | · · · · · · · · · · · · · · · · · · · |                                                  | ~                                 |                                |                           |          |
|                                           | Désignation du produit        | Qua                                   | lité, pour les tapis                             |                                   | Numéro de l'article            |                           |          |
|                                           | Chaussures traditionnelles.   |                                       |                                                  | Ÿ                                 | 1014384                        |                           |          |
|                                           | Poids net en Kg               | Surl                                  | ace en m², pour les tapis                        |                                   | Nombre d'unités                |                           |          |
|                                           | 80                            |                                       |                                                  |                                   | 10                             |                           |          |
|                                           | Valeur en DH                  | Vale                                  | ur en devise                                     |                                   | Devise                         |                           |          |
| test                                      | 343443                        | 150                                   | 00                                               |                                   | Euro (EUR)                     |                           | Ŧ        |
| t Forfait                                 | N° de certificat (Poterie)    |                                       |                                                  |                                   |                                |                           |          |
| Affectations des dossiers                 |                               | L Carto da Lor                        | 1. N                                             |                                   | L D. H K.                      | L Marshard Marshitz       | LANTON   |
| Cossier en attente de traitement          | Code Sh                       | Categorie du pro                      | auits                                            | Designation du produit            | Poids net en Kg                | Nombre d'unites           | Action   |
| and a second de de de mand                | 6403590020                    | chaussures dites l                    | babouches du type traditionnel marocain visées à | Chaussures traditionnelles.       | 80                             | 10                        | /        |
| Jossier en cours de traitement            |                               |                                       | i< < <b>(1</b> > ⇒i                              |                                   |                                |                           |          |
| istorique                                 | Marchandise (Duplicada)       |                                       |                                                  |                                   |                                |                           |          |
| lilan                                     | Code SH*                      | Caté                                  | aorie du produits *                              |                                   | Produits                       |                           |          |
|                                           | 6403590020                    | Arti                                  | cles chaussants                                  | Q                                 | Articles chaussants(chaussures | -sandales-babouchesetc) 👻 |          |
|                                           | Désignation du produit *      | Qua                                   | lité, pour les tapis                             |                                   | Numéro de l'article            |                           |          |
|                                           | Chaussures traditionnelles.   |                                       |                                                  | v                                 |                                |                           |          |
|                                           | Poids net en Kg *             | Surf                                  | ace en m², pour les tapis                        |                                   | Nombre d'unités *              |                           |          |
|                                           | 80                            |                                       |                                                  |                                   | 10                             |                           |          |
|                                           | Valeur en DH                  | Vale                                  | ur en devise *                                   |                                   | Devise                         |                           |          |
|                                           | 343443                        | 150                                   | 00                                               |                                   | Euro (EUR)                     |                           | <b>v</b> |
|                                           | Nº de certificat (Poterie)    |                                       |                                                  |                                   |                                |                           |          |
|                                           |                               |                                       |                                                  |                                   |                                |                           |          |
|                                           | Enregister                    |                                       |                                                  |                                   |                                |                           |          |
|                                           | Code SH                       | Catégorie du pro                      | duits                                            | Désignation du produit            | Poids net en Kg                | Nombre d'unités           | Modifier |
|                                           | 6403590020                    | chaussures dites l                    | pabouches du type traditionnel marocain visées à | Chaussures traditionnelles.       | 80                             | 10                        | 1        |
|                                           |                               |                                       | к < <b>0</b> > эг                                |                                   |                                |                           |          |
|                                           |                               |                                       |                                                  |                                   |                                |                           |          |
|                                           |                               |                                       |                                                  |                                   |                                |                           |          |
|                                           |                               |                                       |                                                  |                                   |                                |                           |          |
|                                           | Copyright © 2022, PORTNET,SA. | stiliée ISO 9001/ISO 27001            |                                                  | .ma   portnet.ma   pkpi.portnet.m | a I reclamation.portnet.ma     | Version: 1.5.5.5          |          |

Pour modifier les informations d'une marchandise ajoutée dans une demande, le Superviseur doit suivre les étapes suivantes :

- 1. Choisir la marchandise spécifique dans la liste des marchandises associées à la demande ;
- 2. Cliquez sur l'action "Modifier" correspondante à cette marchandise ;
- 3. Modifier les informations de la marchandise dans la section "Marchandise duplicata" ou similaire ;
- 4. Enfin, cliquer sur le bouton "Enregistrer" pour sauvegarder les changements effectués.

En suivant ces étapes, on peut facilement mettre à jour les informations de la marchandise dans la demande concernée.

## E. Consultation des documents attachés :

#### **1.** Description :

Le Superviseur peut accéder à la liste des documents ajoutés dans une demande et les examiner un par un. S'il constate qu'un document est manquant, il demandera un complément de dossier à l'Exportateur.

| RARTNET                                       |                               |                                  |                                      |                                                         |                             |                                | <b>#</b> 🔺 |
|-----------------------------------------------|-------------------------------|----------------------------------|--------------------------------------|---------------------------------------------------------|-----------------------------|--------------------------------|------------|
| للبادة الرقمى كرويد ليبية سامر الجارح لخاروية | Code SH*                      |                                  | Catégorie du produits '              |                                                         | Produits                    |                                |            |
|                                               | 6403590020                    |                                  | Q Articles chaussants                | ۹                                                       | Articles chaussants(chaussu | res-sandales-babouchesetc) 🛛 👻 |            |
|                                               | Désignation du produit *      |                                  | Qualité, pour les tapis              |                                                         | Numéro de l'article         |                                |            |
|                                               | Chaussures traditionnelles.   |                                  |                                      | ¥                                                       |                             |                                |            |
|                                               | Poids net en Kg*              |                                  | Surface en m <sup>2</sup> , pour les | tapis                                                   | Nombre d'unités *           |                                |            |
| est test                                      | 80                            |                                  |                                      |                                                         | 10                          |                                |            |
|                                               | Valeur en DH                  |                                  | Valeur en devise*                    |                                                         | Devise                      |                                |            |
|                                               | 134000                        |                                  | 15000                                |                                                         | Euro (EUR)                  |                                |            |
| \$ Affectations des dossiers                  | N° de certificat (Poterie)    |                                  |                                      |                                                         |                             |                                |            |
| Dossier en attente de traitement              |                               |                                  |                                      |                                                         |                             |                                |            |
| Dossier en cours de traitement                | Enregister                    |                                  |                                      |                                                         |                             |                                |            |
| Historiuus                                    | Code SH                       | Ca                               | tégorie du produits                  | Désignation du produit                                  | Polds net en Kg             | Nombre d'unités                | Action     |
|                                               | 6403590020                    | chi                              | ussures dites babouches du type tr   | aditionnel marocain visées à Chaussures traditionnelles | 80                          | 10                             | /          |
| <u>n</u> Bilan                                |                               |                                  |                                      | K < 1 > >I                                              |                             |                                |            |
|                                               | Documente                     |                                  |                                      |                                                         |                             |                                |            |
|                                               | Documents                     |                                  |                                      |                                                         |                             |                                | ]          |
|                                               | Date d'ajout                  | Pièce joint                      | Description                          |                                                         |                             | Complement                     | Actions    |
|                                               | 14/11/2023 13:59              | FactureCommerciale.pdf           | Facture commerciale                  |                                                         |                             |                                | 0          |
|                                               | 14/11/2023 13:59              | Listedecolisage.pdf              | Liste de colisage                    |                                                         |                             |                                | 9          |
|                                               | 14/11/2023 13:59              | Copieducertificatdinspection.pdf | Copie du certificat d'inscript       | ion                                                     |                             |                                | 0          |
|                                               |                               |                                  |                                      | K < <b>1</b> > >I                                       |                             |                                |            |
|                                               |                               |                                  |                                      |                                                         |                             |                                |            |
|                                               |                               |                                  |                                      |                                                         |                             |                                |            |
|                                               |                               |                                  |                                      |                                                         |                             |                                |            |
|                                               | < Retour                      |                                  |                                      |                                                         |                             |                                |            |
|                                               |                               |                                  |                                      |                                                         |                             |                                |            |
|                                               |                               |                                  |                                      |                                                         |                             |                                |            |
|                                               |                               |                                  |                                      |                                                         |                             |                                |            |
|                                               |                               |                                  |                                      |                                                         |                             |                                |            |
|                                               |                               |                                  |                                      |                                                         |                             |                                |            |
|                                               |                               |                                  |                                      |                                                         |                             |                                |            |
|                                               | Copyright @ 2022, PORTNET.SA. | Certifiée ISO 9001/ISO 27001     |                                      | tradesense.ma   portnet.ma   pkpi.portnet               | ma   reclamation.portnet.ma | Version: 1.5.5.5               | f 🕨        |

Pour consulter les documents attaches à une il suffit de :

- 1. Cliquer sur l'icône PDF dans la colonne "Actions" dans le tableau "Documents" ;
- 2. Le document s'ouvrira dans un nouvel onglet.
- F. Exiger un contrôle physique :

#### 1. Description :

Le Superviseur peut exiger un contrôle physique, cette action génère une notification mail que l'Exportateur reçoit. Le statut de la demande change chez le Superviseur et l'Exportateur pour devenir "Dossier en attente contrôle physique".

#### 2. Etapes :

Pour qu'un Superviseur demande un contrôle physique, il doit suivre les étapes suivantes :

- 1. Accéder à la section "Traitement du dossier".
- 2. Ajouter le message relatif au contrôle physique qui sera envoyé à l'exportateur par email.
- 3. Choisir une date de la visite.
- 4. Cliquer sur le bouton "Enregistrer".

| DADTNET                                                                                                    | 🖬 🌲 🕒                                                                                                    |
|----------------------------------------------------------------------------------------------------|----------------------------------------------------------------------------------------------------|
| A CALL AND A CALL AND | Doccier Nº 8M-2023-146                                                                                                    |
|                                                                                                    |                                                                                                    |
|                                                                                                    | DETAILS DU DOSSIER TRAITEMENT DU DOSSIER                                                                                                    |
|                                                                                                    | Controle physique                                                                                                    |
| test test                                                                                                    | Mossage*                                                                                                    |
| Achat Forfalt                                                                                                    | Nos tenora a vuo informer qu'en tardi que service compétent charge de la certification des produits de l'artisanat destinés a l'exportation. Il est nécessaire de procéder a un contolle physique de vos marchandess. Cette mesure est essentielle pour garantir la conformité des produits<br>et féculier l'obtation du certification que partolano.                                                                                                    |
| S Affectations des dossiers                                                                                                    |                                                                                                    |
| Dossier en attente de traitement                                                                                                    |                                                                                                    |
| Dossier en cours de traitement                                                                                                    |                                                                                                    |
| Historique                                                                                                    | Late visite<br>[2111/2023 ]                                                                                                    |
| (In Bian                                                                                                    | novembre 2023 +                                                                                                    |
|                                                                                                    | B Enrogistrer × Effacer                                                                                                    |
|                                                                                                    |                                                                                                    |
|                                                                                                    | IU 1 2 3 4 5 Message Natus Actions                                                                                                    |
|                                                                                                    | 6 7 8 9 10 11 12 Aucune ligne                                                                                                    |
|                                                                                                    | 13 (14) 15 16 17 18 19 (C < > )1                                                                                                    |
|                                                                                                    | Dem 20 22 23 24 25 26                                                                                                    |
|                                                                                                    | Message 27 28 29 30                                                                                                    |
|                                                                                                    |                                                                                                    |
|                                                                                                    |                                                                                                    |
|                                                                                                    |                                                                                                    |
|                                                                                                    |                                                                                                    |
|                                                                                                    |                                                                                                    |
|                                                                                                    |                                                                                                    |
|                                                                                                    |                                                                                                    |
|                                                                                                    | Copyright © 2022, PORTHETSA. Contributions ( Inclanations and Inclanations and Inclanations |
| DADTNET                                                                                                    | # A @                                                                                                    |
| لایا سک کوایت (وجب اینیام سالم (عدار 2 کمارید)<br>محمد اینیام سالم (عدار 2 کمارید)<br>محمد اینیام سالم                                                                                                    | Dossiar Nº RM-2023-146                                                                                                    |
|                                                                                                    |                                                                                                    |
|                                                                                                    | DETAILS DU DOSSIER TRATEMENT DU DOSSIER                                                                                                    |
|                                                                                                    | Controle physique                                                                                                    |
| test test                                                                                                    | Message*                                                                                                    |
| Achat Pariali                                                                                                    |                                                                                                    |
| Affectations des dossiers                                                                                                    |                                                                                                    |
| Anectations des dossiers                                                                                                    |                                                                                                    |
| Dossier en cours de traitement                                                                                                    |                                                                                                    |
| Historique                                                                                                    | Date visite                                                                                                    |
| Lin Bilan                                                                                                    |                                                                                                    |
|                                                                                                    | B Enregistrer × Effacer                                                                                                    |
|                                                                                                    |                                                                                                    |
|                                                                                                    | ID Date de modification Message Actions Actions                                                                                                    |
|                                                                                                    | 1027337 14/11/2023 15 07 Nous tenons a vous informer qu'en tant que service comptient charge de la certification des produits de le tenenes avoir informer qu'en tant que service comptient charge de la certification des produits de le tenenes avoir informer qu'en tant que service comptient charge de la certification des produits de la certification des produits  |
|                                                                                                    | I< < <b>( )</b> > >                                                                                                    |
|                                                                                                    |                                                                                                    |

Une fois ces étapes effectuées, la demande de contrôle physique sera enregistrée dans un tableau récapitulatif. De l'autre côté une notification correspondante sera envoyée à l'Exportateur.

## G. Demande de complément du dossier :

#### **1.** Description :

Une fois que le Superviseur a examiné la demande et les documents joints, il peut demander des documents supplémentaires à l'Exportateur pour compléter la demande.

## 2. Etapes :

Pour demander des documents complémentaires au demandeur, le Superviseur doit suivre les étapes suivantes :

- 1. Accéder à la section "Demande de complément" ;
- 2. Remplir le champ du message en indiquant le nom du document manquant ainsi que toutes les informations supplémentaires nécessaires ;
- 3. Enregistrer la demande.

Une fois ces étapes effectuées, la demande de complément sera enregistrée dans un tableau récapitulatif, cela permettra de suivre son traitement.

Le Superviseur a la possibilité de modifier la demande de complément du dossier tant qu'elle n'a pas été traitée par le demandeur.

| 16/08/2023 09:39                 | Nous tenons à vous info                                                                                                    | ormer qu'en tant que service compé                                                                                                    | ètent chargé de la certification des pr                                                                                                    | oduits d'artisai 🧪                    |
|----------------------------------|----------------------------------------------------------------------------------------------------|----------------------------------------------------------------------------------------------------|----------------------------------------------------------------------------------------------------|---------------------------------------|
|                                  |                                                                                                    | $ \langle \langle 1 \rangle \rangle $                                                                                                    |                                                                                                    |                                       |
| Demande de com                   | plément                                                                                                    |                                                                                                    |                                                                                                    |                                       |
| Message *                        |                                                                                                    |                                                                                                    |                                                                                                    |                                       |
| Merci d'ajouter la Facture Comme | erciale.                                                                                                    |                                                                                                    |                                                                                                    |                                       |
|                                  |                                                                                                    |                                                                                                    |                                                                                                    |                                       |
|                                  |                                                                                                    |                                                                                                    |                                                                                                    |                                       |
|                                  |                                                                                                    |                                                                                                    |                                                                                                    |                                       |
|                                  |                                                                                                    |                                                                                                    |                                                                                                    |                                       |
|                                  |                                                                                                    |                                                                                                    |                                                                                                    | Enreg                                 |
| Date d'envoi                     | Message                                                                                                    |                                                                                                    | Status                                                                                                    | Actions                               |
| 15/08/2023 13:41                 | Merci d'ajouter le document X83                                                                                                    |                                                                                                    | Demande envoyé                                                                                                    |                                       |
|                                  |                                                                                                    | i< < <b>1</b> > ⇒i                                                                                                    |                                                                                                    |                                       |
| Générer certificat               |                                                                                                    |                                                                                                    |                                                                                                    |                                       |
| Réponse *                        |                                                                                                    |                                                                                                    |                                                                                                    |                                       |
|                                  |                                                                                                    |                                                                                                    |                                                                                                    |                                       |
| Observation *                    |                                                                                                    |                                                                                                    |                                                                                                    |                                       |
|                                  |                                                                                                    |                                                                                                    |                                                                                                    |                                       |
|                                  |                                                                                                    |                                                                                                    |                                                                                                    |                                       |
|                                  |                                                                                                    |                                                                                                    |                                                                                                    | (                                     |
|                                  |                                                                                                    |                                                                                                    |                                                                                                    |                                       |
| Copyright © 2022, PORTNET.SA.    | Certifiée ISO 9001/ISO 27001                                                                                                    | tradesense.ma   portnet.ma   j                                                                                                    | pkpi.portnet.ma   reclamation.portnet.ma                                                                                                    | Version: 1.5.5.5                      |
| Copyright © 2022, PORTNET.SA.    | Certifiée ISO 9001/ISO 27001                                                                                                    | tradesense.ma   portnet.ma                                                                                                    | pkpi.portnet.ma   reclamation.portnet.ma                                                                                                    | Version: 1.5.5.5                      |
| Copyright () 2022, PORTNET.SA.   | Certifiée ISO 9001/ISO 27001                                                                                                    | tradesense.ma   portnet.ma   j                                                                                                    | pkpi,portnet.ma i reclamation.portnet.ma                                                                                                    | Version: 1.5.5.5                      |
| Copyright © 2022, PORTNET.SA.    | Certifiée 150 9001/ISO 27001                                                                                                    | tradesense.ma   portnet.ma   j                                                                                                    | pkpi.portnet.ma   reclamation.portnet.ma                                                                                                    | Version: 1.5.5.5                      |
| Copyright @ 2022, PORTNET-SA.    | Certifiée ISO 9001/ISO 27001<br>Nous tenons à vous info                                                                                                    | tradesense.ma   pertost.ma   i                                                                                                    | pkpi, portnet.ma i reclamation portnet.ma<br>tent chargé de la certification des pro                                                                                                    | Version: 1.5.5.5<br>oduits d'artisa:  |
| Copyrtight @ 2022, PORTNET-SA.   | Certifiée ISO 9001/ISO 27001<br>Nous tenons à vous info                                                                                                    | tradesense.ma   portnet.ma  <br>mmer qu'en tant que service compét<br>$ \langle -\langle \bullet \rangle > \rangle $                                                                                                    | pkol.portnet.ma l reclamation portnet.ma                                                                                                    | Version: 1.5.5.5<br>oduits d'artisa:  |
| Copyright @ 2022, PORTNET.SA.    | Certifiée ISO 9001/ISO 27001<br>Nous tenons à vous info<br>plément                                                                                                    | tradesesse.ma   portrad.ma   portrad.ma   p | ekși pertost ma Fredamation porteel ma                                                                                                    | Version: 1.5.5.5                      |
| Copyright @ 2022, PORTNETSA.     | Certifiée ISO 9001/ISO 27001<br>Nous tenons à vous info<br>plément                                                                                                    | tradesesse.ma   portrad.ma   portrad.ma   p | ekși pertost ma   reclamation porteel ma                                                                                                    | Version: 1.5.5.5                      |
| Copyright @ 2022, PORTNETSA.     | Certifiée ISO 9001/ISO 27001<br>Nous tenons à vous info                                                                                                    | tradesess.ma   portrad.ma   portrad.ma   po | eksi pertext ma l'exclamation porteet ma                                                                                                    | Version: 1.5.5.5                      |
| Copyrigit © 2022, PORTNETSA.     | Certifiée ISO 9001/ISO 27001<br>Nous tenons à vous info                                                                                                    | tradesess.ma   portred.ma   portred.ma   po | eksi pertext.ma   reclamation.portext.ma                                                                                                    | Version: 1.5.5.5                      |
| Copyright & 2022, PORTNETSA.     | Certifiée ISO 9001/ISO 2701<br>Nous tenons à vous info                                                                                                    | tradesesse.ma   portrad.ma  <br>immer qu'en fant que service compétic<br>$ c  \in \bigcirc > > 1$                                                                                                    | eksi pertext.ma   reclamation.portext.ma                                                                                                    | Version: 1.5.5.5                      |
| Copyrigit © 2022, PORTNETSA.     | Certifiée ISO 9001/ISO 27001<br>Nous tenons à vous info                                                                                                    | tradesesse.ma   portred.ma  <br>immer qu'en fant que service compétic<br>$ c  \in \bigcirc > > 1$                                                                                                    | eksi pertext.ma   reclamation.portext.ma                                                                                                    | Version: 1.5.5.5                      |
| Copyright © 2022, PORTNETSA.     | Certifiée ISO 9001/ISO 2701<br>Nous tenons à vous info                                                                                                    | tradesesse.ma   portred.ma  <br>immer qu'en fant que service compétin<br>$ c  \in \mathbf{O} > 21$                                                                                                    | eksi, portost.ma   reclamation.portnet.ma                                                                                                    | Version: 1.5.5.5                      |
| Copyright & 2022, PORTNETSA.     | Certifiée ISO 9001/ISO 27001<br>Nous tenons à vous info                                                                                                    | tradesesse.ma   portrad.ma  <br>immer qu'en fant que service compéting $ c  < 0 > 21$                                                                                                    | eksi pertosti ma Tredamation portoest ma<br>ient chargé de la certification des pro                                                                                                    | Version: 1.5.5.5<br>Iduits d'artisa:  |
| Copyright © 2022, PORTNETSA.     | Certifiée ISO 9001/ISO 27001<br>Nous tenons à vous info                                                                                                    | tradeense.ma   portrad.ma   j<br>mer qu'en lant que service compél<br>IC < (                                                                                                    | eksi pertost.ma   reclamation.portnet.ma                                                                                                    | Version: 1.5.5.5<br>Iduits d'artisa:  |
| Copyrigit © 2022, PORTNETSA.     | Certifiée ISO 9001/ISO 27001 Nous tenons à vous info plément Message                                                                                                    | tradesessame   portret.ma   $r$                                                                                                    | kei pertost ma i redamation porteet ma<br>tent chargé de la certification des pro                                                                                                    | Version: 1.5.5.5<br>Iduits d'artisar  |
| Copyright © 2022, PORTNETSA.     | Certifiée ISO 9001/ISO 27001 Nous tenons à vous info plément Message Merci d'ajouter la Facture Commerciale                                                                                   | tradesessuma   portisetuma   p                                                                                                    | kei pertost.ma i reclamation.portnet.ma<br>lent chargé de la certification des pro                                                                                                    | Version: 1.5.5.5                      |
| Copyright © 2022, PORTNETISA.    | Certifiée ISO 9001/ISO 27001 Nous tenons à vous info plément Message Merci d'ajouter la Facture Commerciala Merci d'ajouter le document X83                                                   | tradesessuma   portrad.ma   p<br>mer qu'en tant que service compétic<br>$ \zeta - \langle 0 \rangle > 31$                                                                                                    | kei pertost.ma   reclamation.portnet.ma<br>lent chargé de la certification des pro<br>services de la certification des pro<br>services de la certification de la certification de l                                                                                                    | Version: 1.5.5.5<br>duits d'artiser 🖍 |
| Copyright & 2022, PORTNETSA.     | Certifiée 150 9901/150 2701 Nous tenons à vous info plément Merci d'ajouter la Facture Commercial Merci d'ajouter la document X83                                                             | tradesesse.ma   portrad.ma   p<br>mer qu'en tant que service compétic<br> C  < (2) >   A                                                                                                    | kei pertost.ma   reclamation.portnet.ma<br>lent chargé de la certification des pro<br>                                                                                                    | Version: 1.5.5.5                      |
| Copyright © 2022, PORTNETSA.     | Certifiée ISO 9001/ISO 27001 Nous tenons à vous info plément Merci d'ajouter la Facture Commercial Merci d'ajouter la document X83                                                            | tradesesse.ma   portrad.ma  <br>mer qu'en tant que service compétic<br>$ C - C   = 2 \rightarrow 21$                                                                                                    | kei pertost.ma   reclamation.portnel.ma<br>lent chargé de la certification des pro                                                                                                    | Version: 1.5.5.5                      |
| Copyright © 2022, PORTNETSA.     | Certifiée ISO 9001/ISO 27001 Nous tenons à vous info plément Message Merci d'ajouter la Facture Commercial Merci d'ajouter la facture Commercial                                              | tradeense.ma   portrat.ma   $r$                                                                                                    | kei gestost ma j redamation sonteet ma<br>tent chargé de la certification des pro<br>sont des pro-<br>sont des pro-<br>sont de | Version: 1.5.5.5                      |
| Copyright © 2022, PORTNETSA.     | Cettifiée ISO 9001/ISO 27001 Nous tenons à vous info plément Merci d'ajouter la Facture Commercial Merci d'ajouter la Facture Commercial Merci d'ajouter la document X83 voyé au demandeur.   | tradeense.ma   porthet.ma  <br>mer qu'en lant que service compél<br> C < (2) > 3 <br>e.<br> C < (2) > 3                                                                                                    | kei gestost ma i redemation porteet ma<br>lent chargé de la certification des pro-<br>server de la certification des pro-<br>server de la certification des pro-<br>server de la certification des pro-<br>server de la certification des pro-<br>server de la certification des pro-<br>lemante de la certification des pro-<br>lemante de la certification de la certification de la certi                                                                                                    | Version: 1.5.5.5                      |
| Copyright © 2022, PORTNETSA.     | Cettifiée ISO 9001/ISO 27001 Nous tenons à vous info plément Merci d'ajouter la Facture Commercial Merci d'ajouter la Facture Commercial Merci d'ajouter la document X83 voyé au demandeur.   | tradeense.ma   porthet.ma  <br>mer qu'en lant que service compél<br> C < (2) > >1<br> C < (2) > >1<br> C < (2) > >1                                                                                                    | kei jostostima   redamation porteel ma<br>tent chargé de la certification des pro-<br>lent chargé de la certification des pro-<br>lent chargé de la certification                                                                                                    | Version: 1.5.5.5                      |
| Copyright & 2022, PORTNETSA.     | Cettifiée ISO 9901/ISO 27001 Nous tenons à vous info plément Merci d'ajouter la Facture Commerciale Merci d'ajouter la Facture Commerciale Merci d'ajouter la Gocument X83 voyé au demandeur. | tradesessaria   portrad.ma   $r$                                                                                                    | kei,aetost.ma   redamation.contest.ma<br>lent chargé de la certification des pro<br>services de la certification des pro<br>services de la certification des pro<br>services de la certification des pro-<br>services de la certification des pro-<br>services de la certification des pro-<br>services de la certification des pro-<br>services de la certification des pro-<br>lements de la certification des pro-<br>lements de la certification des pro-<br>des prolements de la certification des pro-<br>des pro-<br>des pro-<br>lements de la certification des pro-<br>des pro-<br>des pr                                                                                                    | Version: 1.5.5.5                      |
| Copyright © 2022, PORTNETEA.     | Cettifiée ISO 9901/ISO 27001 Nous tenons à vous info plément Merci d'ajouter la Facture Commercial Merci d'ajouter la Facture Commercial Merci d'ajouter la Gocument X83 voyé au demandeur.   |                                                                                                    | kei pertost ma i reclamation porteel ma<br>tent chargé de la certification des pro<br>services de la certification des pro<br>services de la certification des pro<br>services de la certification des pro-<br>services de la certification des pro-<br>services de la certification des pro-<br>la certification des pro-<br>cetta des pro-<br>cetta des pro-<br>cet                                                                                                    | Version: 1.5.5.5                      |
| Copyright & 2022, PORTNETSA.     | Cettifié ISO 9001/ISO 27001                                                                                                    |                                                                                                    | kei pertost ma i reclamation porteel ma<br>tent chargé de la certification des pro<br>services de la certification des pro<br>services de la certification des pro<br>services de la certification de la certification<br>de la certification de la certification de la certification<br>de la certification de la certification de la certification<br>de la certification de la certification de la certitation de la certification de la certitation de la                                                                                                    | Version: 1.5.5                        |

H. Ajout d'une réponse :

## 1. Description :

Après avoir minutieusement étudié la demande, le Superviseur peut ajouter une réponse favorable ou défavorable avec une observation détaillée qui sera envoyée par notification mail à l'Exportateur.

Ces options permettent au Superviseur de communiquer clairement sa décision concernant la demande. L'Exportateur pourra alors prendre connaissance de ces détails pour mieux comprendre les raisons de la décision et comment améliorer sa demande à l'avenir (en cas d'une réponse défavorable).

Pour ajouter une réponse à une demande de certificat d'inspection, le Superviseur doit suivre les étapes suivantes :

- 1. Sélectionner "Accepté" ou "Refusé" dans la liste déroulante correspondant à la réponse souhaitée.
- 2. Remplir le champ "Observation" avec des détails supplémentaires si nécessaire pour justifier la réponse.
- 3. Cliquer sur "Enregistrer" pour confirmer la réponse.

| <b>RRTNET</b>                                                                                                    |                                                                                                    |                                                                                                    |                                                                                                    |                                        | 4.6 |
|----------------------------------------------------------------------------------------------------|----------------------------------------------------------------------------------------------------|----------------------------------------------------------------------------------------------------|----------------------------------------------------------------------------------------------------|----------------------------------------|-----|
| الشامت الوامدر الوهيد النيمية مناصر التراريمية<br>وعادمة معنية مناصب عند محمومينية acontracts in the ac                                                                                                    |                                                                                                    |                                                                                                    |                                                                                                    | Enregistrer                            |     |
|                                                                                                    |                                                                                                    |                                                                                                    |                                                                                                    |                                        |     |
|                                                                                                    | Date d'envoi                                                                                                    | Message                                                                                                    | Status                                                                                                    | Actions                                |     |
|                                                                                                    | 16/08/2023 09:46                                                                                                    | Merci d'ajouter la Facture Commerciale.                                                                                                    | Demande envoyé                                                                                                    |                                        |     |
| st test                                                                                                    | 15/08/2023 13:41                                                                                                    | Merci d'ajouter le document X83                                                                                                    | Demande envoyé                                                                                                    |                                        |     |
|                                                                                                    |                                                                                                    |                                                                                                    | < < 🕕 > >1                                                                                                    |                                        |     |
| Affectations des dossiers                                                                                                    | Générer certificat –                                                                                                    |                                                                                                    |                                                                                                    |                                        | _   |
| ossier en attente de traitement                                                                                                    | Réponse *                                                                                                    |                                                                                                    |                                                                                                    |                                        |     |
| ossier en cours de traitement                                                                                                    | Accepté                                                                                                    |                                                                                                    |                                                                                                    | <u> </u>                               |     |
| istorique                                                                                                    | Refusé                                                                                                    |                                                                                                    |                                                                                                    |                                        |     |
|                                                                                                    |                                                                                                    |                                                                                                    |                                                                                                    |                                        |     |
|                                                                                                    |                                                                                                    |                                                                                                    |                                                                                                    |                                        |     |
|                                                                                                    |                                                                                                    |                                                                                                    |                                                                                                    |                                        |     |
|                                                                                                    |                                                                                                    |                                                                                                    |                                                                                                    |                                        |     |
|                                                                                                    |                                                                                                    |                                                                                                    |                                                                                                    |                                        |     |
|                                                                                                    |                                                                                                    |                                                                                                    |                                                                                                    | antificat (RDE)                        |     |
|                                                                                                    |                                                                                                    |                                                                                                    | Enregistier Generer G                                                                                                    | Aperçu certificat                      |     |
|                                                                                                    |                                                                                                    |                                                                                                    |                                                                                                    |                                        |     |
|                                                                                                    |                                                                                                    |                                                                                                    |                                                                                                    |                                        |     |
|                                                                                                    |                                                                                                    |                                                                                                    |                                                                                                    |                                        |     |
|                                                                                                    |                                                                                                    |                                                                                                    |                                                                                                    |                                        |     |
|                                                                                                    |                                                                                                    |                                                                                                    |                                                                                                    |                                        |     |
|                                                                                                    |                                                                                                    |                                                                                                    |                                                                                                    |                                        |     |
|                                                                                                    |                                                                                                    |                                                                                                    |                                                                                                    |                                        |     |
|                                                                                                    | Copyright © 2022, PORTNET.SA.                                                                                                    | Certifiée ISO 9001/ISO 27001                                                                                                    | tradesense.ma   portnet.ma   pkpi.portnet.ma   reclamation.portne                                                                                                    | st.ma Version: 1.5.5.5 f               | D ( |
| RORTNET                                                                                                    | Copyright () 2022, PORTNET.SA.                                                                                                    | Certifiée ISO 9001/ISO 27001                                                                                                    | tradesense.ma   portnet.ma   pkpi.portnet.ma   reclamation.portne                                                                                                    | <u>st.ma</u> Version: 1.5.5.5 <b>f</b> |     |
|                                                                                                    | Copyright © 2022, PORTNET.SA.                                                                                                    | Certifiée 150 9001/150 27001                                                                                                    | tradesense.ma i portnet.ma i pișei,portnet.ma i reclamation.portne                                                                                                    | t.ma Version: 1.5.5.5 f                |     |
| RORTNET<br>Variat 2010 data and and and a final                                                                                                    | Copyright © 2022, PORTNET.SA.                                                                                                    | Certifiée 150 9001/150 27001                                                                                                    | tradesense.ma   portnet.ma   pkpi.portnet.ma   reclamation.portne                                                                                                    | t.ma Version: 1.5.5.5 🗗                |     |
|                                                                                                    | Copyright © 2022, PORTNET.SA.                                                                                                    | Cartifiée 150 9001/150 27001                                                                                                    | tradesense.ma   portnet.ma   pkpi.portnet.ma   reclamation.portne                                                                                                    | t.ma Version: 1.5.5.5 🔮                |     |
| RORTNET                                                                                                    | Copyright © 2022, PORTNET.SA.                                                                                                    | Certifiée ISO 9001/ISO 27001                                                                                                    | tradesense.ma   portnet.ma   pkpi portnet.ma   reclamation portne                                                                                                    | t.ma Version: 1.5.5.5                  |     |
| R•RTNET                                                                                                    | Copyright © 2022, PORTNET.SA.                                                                                                    | Certifiée ISO 9001/ISO 27001                                                                                                    | tradesense.ma   portnet.ma   pkpi.portnet.ma   reclamation.portnet                                                                                                    | t.ma Version: 1.5.5.5                  |     |
| R•RTNET<br>test                                                                                                    | Сорунідн. (р. 2022, РОКТИСТ.SA.                                                                                                    | CettRife ISO 9001/ISO 27001                                                                                                    | tradesess.ma   portest.ma   pkpi.portest.ma   reclamation portes<br>Status<br>(Penande renys)<br>(Demande renys)                                                                                                    | 4.ma Version: 1.5.5.5                  |     |
| R®RTNET                                                                                                    | Copyright © 2022, PORTNETSA.<br>Date d'envol<br>16/08/2023 09:46<br>15/08/2023 13:41                                                                                                    | Cettifié ISO 9001/ISO 27001                                                                                                    | tradesensuma   portost.ma   pkpi.portost.ma   reclamation.portos<br>Status<br>Console remype<br>Desende remype<br>C < 1 > >1                                                                                                    | 4.ma Version: 1.5.5.5                  |     |
| RORTNET<br>Lest                                                                                                    | Copyright @ 2022, PORTNET.SA.                                                                                                    | Cedifiée ISO 9001/ISO 27001                                                                                                    | tradesense.ma   petrost.ma   pkpi.petrost.ma   reclamation.portne<br>Status<br>Common encorpt<br>Demande encorpt<br>Common encorpt<br>Common encorpt                                                                                                    | Ama Version: 1.5.5.5                   |     |
| Reference of a state of the state of the sta | Copyright © 2022, PORTNETES.<br>Date d'envoi<br>16/08/2023 09 46<br>15/08/2023 13 41<br>Générer certificat -<br>Réponse '                                                                   | Certifiée ISO 9903//ISO 27001                                                                                                    | tradesense.ma   portost.ma   pkpi.joottost.ma   reclamation.portos<br>Status<br>Consude envyo<br>C < ① > >1<br>X                                                                                                    | Lma Version: 1.5.5.5                   |     |
| Exect en autorite de traitement                                                                                                    | Copyright © 2022, PORTNET.SA.                                                                                                    | Certifiée ISO 9001/ISO 27001                                                                                                    | tradesense.ma   portost.ma   pkpi,portost.ma   reclamation.portos<br>Status<br>Console encryp<br>Console encryp<br>Console encryp                                                                                                    | Lma Version: 1.5.5.5                   |     |
| A constraint of the transmission of the transmission of the transm | Copyright © 2022, PORTNET.SA.                                                                                                    | Certifiée ISO 9901/ISO 27001                                                                                                    | tradesess.ma   portiet.ma   pkpi.portiet.ma   reclamation portie<br>Status<br>Common denyr<br>Common denyr | Lma Version: 1.5.5.5                   |     |
| An and a second second se                                                                                                    | Copyright © 2022, PORTNETSA.                                                                                                    | Certifiée ISO 9001/ISO 27001                                                                                                    | tradesess.ma   pottert.ma   pkpi.pottert.ma   reclamation porter<br>Status<br>Decide envyp<br>Conside envyp<br>Conside                    | Lma Version: 1.5.5.5                   |     |
| Real Part and and a full data and a full data  | Copyright © 2022, PORTNETES.<br>Date d'envol<br>15/08/2023 09-46<br>15/08/2023 13-41<br>Cénérer certificat<br>Reponse*<br>Accepté<br>Observation*<br>Nous avons le plaisir de vous informe  | Certifiée ISO 9001/ISO 27001                                                                                                    | tradesesse.ma   portret.ma   pkei.portret.ma   reclamation.portre<br>Status<br>Status<br>Common energy<br>Common energy                   | ALTA Version: 1.5.5.5                  |     |
| Never the second second | Copyright © 2022, PORTNETES.<br>Date d'envoi<br>16/08/2023 09 46<br>15/08/2023 13 41<br>Cénérer certificat -<br>Réponse*<br>Accepté<br>Observation*<br>Nous avons le plasar de vous informe | Certifiée ISO 9901/ISO 2701                                                                                                    | tradesesse.ma   portset.ma   pkpi.joortset.ma   reclamation.portse<br>Status<br>Consoler envyr<br>C < 1 > >1<br>Annuler Envegistrer                                                                                                    | Lma Version: 1.5.5.5                   |     |
| A series of the series of the  | Copyright © 2022, PORTNET.SA.                                                                                                    | Certifiée ISO 9001/ISO 27001  Message Merci d'ajouter la Facture Commerciale Merci d'ajouter le document X83  Confirmation Votre avis sur la demande d'insp                 | tradesess.ma   pottert.ma   pkpi pottert.ma   reclamation potter<br>Status<br>Contact encryp<br>Contact encryp<br>Cont                                   | Lma Version: 1.5.5.5                   |     |
| Arter and a set of the set of the set o      | Copyright © 2022, PORTNET.SA.                                                                                                    | Certifiée ISO 9901/ISO 2701  Message Merci d'ajouter la Facture Commerciale. Merci d'ajouter le document X83  Confirmation Votre avis sur la demande d'insp er que voire de | tradesess.ma   portret.ma   pkpi portret.ma   reclamation portre<br>Status<br>Consider denore<br>Consider denore                                                     | Lma Version: 1.5.5.5                   |     |
| Reserve and a definition of the second second secon | Copyright © 2022, PORTNET.SA.                                                                                                    | Certifiée ISO 9901/ISO 2701  Message Merci d'ajouter la Facture Commerciale Merci d'ajouter le document X83  Confirmation Votre avis sur la demande d'insp r que votre e    | tradesess.ma   portset.ma   pkgl.portset.ma   reclamation portset<br>Status<br>Status<br>Conside envyp<br>Conside envyp                   | Lma Version: 1.5.5.5                   |     |
| Reverting the set of the set of t | Copyright © 2022, PORTNETESA.                                                                                                    | Certifiée ISO 9903//ISO 27001                                                                                                    | tradesesse.ma   portrat.ma   pkpi.portrat.ma   reclamation.portrat<br>Status<br>Console surge<br>C C O > >1<br>X<br>Decition sera enregistré, veuillez confirmer?<br>Xnuuler > Enregistre<br>Enregistre                                                                                                    | ALTIA Version: 1.5.5.5                 |     |
| A decision of the decision of the decision of  | Copyright © 2022, PORTNETES.                                                                                                    | Certifiée ISO 9901/ISO 2701  Message Merci d'ajouter la Facture Commerciale. Merci d'ajouter le document X83  Confirmation Votre avis sur la demande d'insg r que voire a   | tradesesse.ma   petrot.ma   ekoi.portost.ma   reclamation.portos<br>Status<br>Conacte energy<br>C <                                                                                                    | Lma Version: 1.5.5.5                   |     |
| Alterations des dossiers<br>Dossier en attente de traitement<br>Dossier en attente de traitement<br>Attendage                                                                                                    | Copyright © 2022, PORTNETES.                                                                                                    | Certifiée ISO 9001/ISO 27001                                                                                                    | tradesess.ma   portret.ma   pkpi portret.ma   reclamation portre<br>Status<br>Detection sera enregistré, veuillez confirmer?<br>Annuler PEnregistrer                                                                                                    | Lma Version: 1.5.5.5                   |     |
| Next Next Next Next Next Next Next Next                                                                                                    | Copyright © 2022, PORTNETISA.                                                                                                    | Cettifiée ISO 9001/ISO 2701                                                                                                    | tradesess.ma   portret.ma   pkpi portret.ma   reclamation portre<br>Status<br>Contact anorgy<br>Contact anorgy<br>Cont                                   | Lma Version: 1.5.5.5                   |     |
| Reverte to the second second s | Copyright © 2022, PORTNETSA.                                                                                                    | Cettifiée ISO 9001/ISO 2701                                                                                                    | tradesess.ma   portret.ma   pkpi portret.ma   reclamation portre<br>Status<br>Contact energy<br>C < () > >1<br>Annuler > Enregistrer<br>Contact energy<br>C = Enregistrer () Conterergistrer                                                                                                    | Lma Version: 1.5.5.5                   |     |
| Recent Provide August August A | Copyright © 2022, PORTNETESA.                                                                                                    | Certifiée ISO 9001/ISO 2701                                                                                                    | tradesesse.ma   portrat.ma   plai.portrat.ma   reclamation.portrat<br>Status<br>C < () > >1<br>Annular > Enregistrer<br>C C denérer of<br>C Enregistrer                                                                                                    | Actions                                |     |
| Reference of the second second | Copyright © 2022, PORTNETESA.                                                                                                    | Certifiée ISO 9901/ISO 2701                                                                                                    | tradesesse.ma   portret.ma   eksi.portret.ma   reclamation.portre<br>Status<br>Console encry<br>C < ( ) > >1<br>X<br>becction sera enregistré, veuillez confirmer?<br>Annuier > Enregistrer<br>C Enregistrer                                                                                                    | LEAN Version: 1.5.5.5                  |     |

En suivant ces étapes, le Superviseur pourra ajouter sa réponse à la demande de certificat d'inspection, en fournissant des détails et des observations si nécessaires.

## I. Génération du certificat :

## 1. Description :

Si la réponse est favorable, le Superviseur peut alors procéder à la génération du certificat d'inspection.

| RARTNET                                                                                                    |                                 |                                         |                                                                       | <b>::</b> 🔔 🕞             |
|----------------------------------------------------------------------------------------------------|---------------------------------|-----------------------------------------|-----------------------------------------------------------------------|---------------------------|
| Begliff By Did Up and Angeling and Angeling Berlind<br>encert waser without an enemotioners incomment continent |                                 |                                         |                                                                       | Enregistrer               |
|                                                                                                    | Date d'envoi                    | Message                                 | Status                                                                | Actions                   |
|                                                                                                    | 16/08/2023 09:46                | Merci d'ajouter la Facture Commerciale. | Demande envoyé                                                        | <b>i</b> /                |
| est test                                                                                                    | 15/08/2023 13:41                | Merci d'ajouter le document X83         | Demande envoyé                                                        | Î /                       |
|                                                                                                    |                                 |                                         | K < <b>1</b> > >I                                                     |                           |
| Affectations due doceinre                                                                                       | Générer certificat              |                                         |                                                                       |                           |
|                                                                                                    | Réponse *                       |                                         |                                                                       |                           |
| Dossier en attente de traitement                                                                                | Accepté                         |                                         |                                                                       | <b>~</b>                  |
| Dossier en cours de traitement                                                                                  | Observation *                   |                                         |                                                                       |                           |
|                                                                                                    |                                 |                                         |                                                                       |                           |
|                                                                                                    |                                 |                                         | 🔒 Enregistrer 🔪 🔦 Générer certificat                                  | (PDF) 🖾 Aperçu certificat |
|                                                                                                    | 🔗 Demande mise à jour avec succ | ės.                                     |                                                                       | ×                         |
|                                                                                                    |                                 |                                         |                                                                       |                           |
|                                                                                                    |                                 |                                         |                                                                       | Q Live Support            |
|                                                                                                    | Copyright © 2022, PORTNET.SA.   | Certifiée ISO 9001/ISO 27001            | tradesense.ma   portnet.ma   pkpi.portnet.ma   reclamation.portnet.ma | Version: 1.5.5.5 🛛 📑 🕒 in |

#### 2. Etapes :

Pour générer le certificat d'inspection après avoir approuvé la demande, il vous suffit de suivre ces étapes simples :

- 1. Cliquer sur le bouton "Générer certificat (PDF)";
- 2. Une fois le certificat généré, le Superviseur peut accéder à tout moment aux détails de la demande ;
- 3. Pour visualiser le certificat généré, cliquez sur le bouton "Aperçu certificat".

En suivant ces étapes, on pourra facilement générer le certificat d'inspection approuvé et accéder à tout moment aux détails de la demande ainsi qu'à l'aperçu du certificat généré.

## J. Affectation de la demande à un Contrôleur :

#### 1. Description :

Le deuxième scénario de traitement des demandes du certificat d'inspection consiste à affecter la demande à un contrôleur.

#### 2. Etapes :

Pour affecter le traitement d'une demande à un agent, le Superviseur doit suivre les étapes suivantes:

1. Cliquez sur l'option "Affecter" dans la colonne "Actions" de la demande correspondante.

- 2. Une fenêtre contextuelle s'ouvrira, affichant un tableau contenant les informations des contrôleurs du service.
- 3. Les colonnes du tableau comprennent :
  - Agent (Identifiant)
  - Demandes en cours : nombre de demandes en cours
  - o Demandes clôturées : nombre de demandes clôturées
  - Actions : case à cocher
- 4. Dans cette fenêtre, le Superviseur peut sélectionner le contrôleur désiré en cochant la case correspondante.
- 5. Une fois le contrôleur sélectionné, cliquez sur le bouton "Valider" pour confirmer votre choix et affecter la demande au contrôleur sélectionné.

| الشراحة الوامنر الوجيد لتبديله مداغر التجاري الذارييني<br>נוסטר שאיז אין אין אין אין אין אין אין אין אין אין |                  |                                                              |                        |                   |                           |                         |                    |
|----------------------------------------------------------------------------------------------------|------------------|--------------------------------------------------------------|------------------------|-------------------|---------------------------|-------------------------|--------------------|
| $\sim$                                                                                                    |                  |                                                              |                        |                   |                           |                         |                    |
|                                                                                                    |                  | Accueil > D                                                  | andes en attente af    | Ittente affe      | ctation                   |                         |                    |
| test                                                                                                    |                  |                                                              | res de recherc         | he                |                           |                         |                    |
|                                                                                                    |                  | Référence                                                    |                        | Date dépot du     | Date dépot au             | Statut de la            | demande            |
|                                                                                                    |                  |                                                              |                        |                   |                           |                         | <b></b>            |
| ffectations des dossiers                                                                                     |                  |                                                              |                        |                   |                           | Efface                  | r Q Rechercher     |
| ossier en attente de traitement                                                                              |                  |                                                              |                        |                   |                           |                         |                    |
| Dossier en cours de traitement                                                                               |                  | Référence                                                    | Date de dépot          | Dernière modifica | Exportateur   Point de s  | ortie   Mode de transpo | Affeter à un agent |
| listorique                                                                                                   |                  | BM-2023-103                                                  | 10/11/2023 16:55       | 13/11/2023 11:34  | BABYTEX & BABYT BENI MELL | AL MARITIME             | Dossier sc 🤹 🔅 🗄   |
| ilan                                                                                                    |                  | BM-2023-104                                                  | 11/11/2023 23:46       | 13/11/2023 10:52  | BABYTEX & BABYT BENI MELL | AL MARITIME             | Dossier soumis     |
|                                                                                                    |                  |                                                              |                        |                   | < < <b>1</b> > >          |                         |                    |
| RANET                                                                                                    |                  |                                                              |                        |                   |                           |                         |                    |
| at 1947 years which we are a first state                                                                     | Accueil > Demano | des en attente<br>des en attente affectation<br>de recherche | e affectation          |                   |                           |                         |                    |
| furfalt .                                                                                                    | Référence        |                                                              | Date dépot du          |                   | Date dépot au             | Statut de la deman      | de 👻               |
| talions des dossiers<br>sier en atlente de traitement                                                        | Référence        | Affectatio                                                   | on d'agent             |                   |                           |                         | C rechercher       |
| per en cours de traitement                                                                                   | BM-2023-103      | - Affectate                                                  | er un agent à la demar | ide               |                           |                         |                    |
|                                                                                                    | BM-2023-104      | Agent                                                        |                        | Demandes en cours | Demandes clôturées        | Actions                 | 1                  |
|                                                                                                    |                  | agartisbm                                                    |                        | 0                 | 0                         |                         |                    |
|                                                                                                    |                  |                                                              |                        |                   | K < <b>()</b> > >I        |                         |                    |
|                                                                                                    |                  |                                                              |                        |                   |                           |                         |                    |
|                                                                                                    |                  |                                                              |                        |                   |                           |                         |                    |

En suivant ces étapes, le Superviseur pourra facilement affecter la demande au contrôleur choisi pour son traitement. Quand la demande est affectée, le Superviseur peut suivre son traitement via la section "Tous les dossiers" de la rubrique "Dossier en cours de traitement".

## VII. Manuel du Contrôleur :

## A. Traitement de la demande par le Contrôleur :

#### **Description**:

Les demandes nouvellement affectées par le Superviseur, sont accessibles via la rubrique "Dossiers en attente de traitement".

| Référence     Date dépot du     Date dépot du     Statut de la demande       Référence     Inde de dépot     Inde de dépot     Inde de dépot     Inde de dépot       Référence     Inde de dépot     Indernière modification     Exportateur     Point de sortie     Mode de transport     Statut de la demande       Référence     Inde de dépot     Indernière modification     Exportateur     Point de sortie     Mode de transport     Statut de la demande       Référence     Inde de dépot     Indernière modification     Exportateur     Point de sortie     Mode de transport     Statut de la demande       Référence     Inde de dépot     Indernière modification     Exportateur     Point de sortie     Mode de transport     Statut de la demande       Référence     Indernière modification     Exportateur     Point de sortie     Mode de transport     Statut de la demande       Référence     Indernière modification     Exportateur     Point de sortie     Mode de transport     Statut de la demande       Référence     Indernière modification     Exportateur     Point de sortie     Mode de transport     Statut de la demande       Indernière modification     Exportateur     Indernière modification     Exportateur     Indernière modification | Référence     Date dépot du     Date dépot au     Statt de la demande       Référence     Date de dépot     I     Exportateur     Point de sortie     Mode de transport     Stat       Référence     Date de dépot     I     Dernière modification     Exportateur     Point de sortie     Mode de transport     Stat       BL-2023-81     10/11/2023 10.48     10/11/2023 11.35     BABYTEX     BEN MELLAL     AERIENNE     Mode de transport     Stat       EU     10/11/2023 10.48     10/11/2023 11.35     I     I     I     I     I                                                                                                    | Référence     Date dépot du     Date dépot du     Statut de la demande       Image: Comparison of the statut de la demande     Image: Comparison of the statut de la demande     Image: Comparison of the statut de la demande       Référence     Image: Comparison of the statut de la demande     Image: Comparison of the statut de la demande     Image: Comparison of the statut de la demande       Référence     Image: Comparison of the statut de la demande     Image: Comparison of the statut de la demande     Image: Comparison of the statut de la demande       Référence     Image: Comparison of the statut de la demande     Image: Comparison of the statut de la demande     Image: Comparison of the statut de la demande       Référence     Image: Comparison of the statut de la demande     Image: Comparison of the statut de la demande     Image: Comparison of the statut de la demande       Référence     Image: Comparison of the statut de la demande     Image: Comparison of the statut de la demande     Image: Comparison of the statut de la demande       Référence     Image: Comparison of the statut de la demande     Image: Comparison of the statut de la demande     Image: Comparison of the statut de la demande       Référence     Image: Comparison of the statut de la demande     Image: Comparison of the statut de la demande     Image: Comparison of the statut de la demande       Référence     Image: Comparison of the statut de la demande     Image: Comparison of the statut de la demande     Image: Comparison of the statut de la demande | Référence     Date dépot     Dernière modification     Exportateur     Point de sortie     Mode de transport     Stat       Bis 2023-81     10/11/2023 10.48     10/11/2023 11.35     BABYTEX & BABYTEX     BENI MELLAL     AERIENNE     Concernent et al.                                                                                                    |                                                                                                    |                  |                       |                   |                 |                   |                       |         |
|----------------------------------------------------------------------------------------------------|----------------------------------------------------------------------------------------------------|----------------------------------------------------------------------------------------------------|----------------------------------------------------------------------------------------------------|----------------------------------------------------------------------------------------------------|------------------|-----------------------|-------------------|-----------------|-------------------|-----------------------|---------|
| Référence       Date de dépot       Dernière modification       Exportateur       Point de sortie       Mode de transport       State         BM-2023-01       10/11/2023 10:48       10/11/2023 11:35       BABYTEX & BABYTEX       BENI MELLAL       AERIENNE       Revere deux et la sortie         IC       (<       >>)       >)       IC       >>)                                                                                                    | Référence     Date de dépot     Dernière modification     Exportateur     Point de sortie     Mode de transport     Stat       BM-2023-81     10/11/2023 10.49     10/11/2023 11.35     BABYTEX     BEN MELLAL     AERIENNE     Cover an advance and advance andvance and advance and advance and advance and advance advan                                                                                                    | Référence     Date de dépot     Dernière modification     Exportateur     Point de sortie     Mode de transport     San       BM-2023-81     10/11/2023 10.48     10/11/2023 11.35     BABYTEX     BENI MELLAL     AERIENNE     Commente and transport       E     (< ) >     )                                                                                                    | Référence     Date de dépot     Demière modification     Exportateur     Point de sortie     Mode de transport     Stat       BM-2023-61     10/11/2023 19-86     10/11/2023 11-35     BABYTEX & BABYTEX     BENI MELLAL     AERIENNE     Generation and the sortie       IC < ● > >1     10/11/2023 19-86     10/11/2023 19-36     10/11/2023 19-36     10/11/2023 19-36     IC < ● > >1                                                                                                    | Référence                                                                                                    |                  | Date dépot du         | Date de           | ipot au         | Statut de la dem  | ande                  |         |
| Reference     Date de dépot     Dernière modification     Exportateur     Point de sortile     Mode de transport     Still       RM-2023-01     10/11/2023 10 48     10/11/2023 11 35     BABYTEX & BABYTEX     BENI MELLAL     AERIENNE     Comme de mode       Ic< <td>C     &gt;&gt; 31     Ic     Ic     Ic     Ic     Ic     Ic</td>                                                                                                    | C     >> 31     Ic     Ic     Ic     Ic     Ic     Ic                                                                                                    | Référence     Date de dépot     I     Dernière modification     Exportateur     Point de sortie     Mode de transport     Sta       BM-2023-61     10/11/2023 10.48     10/11/2023 11.35     BABYTEX     BENI MELLAL     AERIENNE     Cover en available       IC < ● > >1                                                                                                    | Référence     Date de dépot     Dernière modification     Exportateur     Point de sortie     Mode de transport     Sta       BM-2623-81     10/11/2023 10 46     10/11/2023 11 35     BABYTEX     BENI MELLAL     AERIENNE       I     C     >>1     I     I     I     I                                                                                                    | Référence       I Date de dépot       Dernière modification       Exportateur       Point de sortie       Mode de transport       Sau         BM-2023-81       19/11/2023 10:48       10/11/2023 11:35       BABYTEX & BABYTEX       BENI MELLAL       AERIENNE       Commente and the sortie       AERIENNE       Commente and the sortie       I// Commente and the sortie       I// Comment |                  |                       |                   |                 |                   |                       | Effacer |
| Référence     Date de dépot     Dernière modification     Exportateur     Point de sortie     Mode de transport     St.       BM-2023-81     10/11/2023 10.48     10/11/2023 11.35     BABYTEX     BENI MELLAL     AERIENNE     Grower et deux Paleiro       I < €     >>1                                                                                                    | Référence     I     Date de dépot     I     Dernière modification     I     Exportateur     I     Point de sortie     Mode de transport     I     State       EM-2023-81     10/11/2023 10.48     10/11/2023 11.35     BABYTEX     BENI MELLAL     AERIENNE     Connoc mode de transport     I     State       I     0/11/2023 10.48     10/11/2023 11.35     I     I                                                                                                    | Référence     Date de dépot     Dernière modification     Expontateur     Point de sortie     Mode de transport     Stat       BN-2023-31     10/11/2023 10.49     10/11/2023 11.35     BABYTEX     BENI MELLAL     AER/ENNE     Counce at more at least of the sortie       I     10/11/2023 10.49     10/11/2023 11.35     BABYTEX     BENI MELLAL     AER/ENNE     Counce at more at least of the sortie                                                                                                    | Référence     I     Date de dépot     I     Dennière modification     Exportateur     I     Point de sortie     I     Mode de transport     I     Sta       BM-2023-81     10/11/2023 10.48     10/11/2023 11.35     BABYTEX     BENI MELLAL     AERIENNE     Image: Control of the sortie       Image: Control of the sortie     10/11/2023 11.35     Image: Control of the sortie     Image: Control of the sortie     Image: Control of the sortie       Image: Control of the sortie     10/11/2023 11.35     Image: Control of the sortie     Image: Control of the sortie     Image: Control of the sortie       Image: Control of the sortie     Image: Control of the sortie     Image: Control of the sortie     Image: Control of the sortie |                                                                                                    |                  |                       |                   |                 |                   |                       |         |
| BM-2023-81 10/11/2023 10.48 10/11/2023 11.35 BABYTEX & BABYTEX BENI MELLAL AERIENNE Comment advanced (< ○ > >)                                                                                                    | BM-2023-91 10/11/2023 10.48 10/11/2023 11.35 BABYTEX & BARYTEX BENI MELLAL ALERIENNE (voor werden werden w | BM-2023-31 10/11/2023 10.48 10/11/2023 11.35 BABYTEX & BABYTEX BENI MELLAL ALERIENNE (< (                                                                                                    | BM-223-31 10/11/2223 10.48 10/11/2223 11.35 BABYTEX & BABYTEX & BENI MELLAL AERIENNE (New we always)<br>IC < ( ) > >1                                                                                                    | Référence                                                                                                    | Date de dépot    | Dernière modification | Exportateur       | Point de sortie | Mode de transport | Sta                   |         |
| κ < <b>( )</b> ≻ >ι                                                                                                    | ικ < <b>Φ</b> > μ                                                                                                    | K < <b>Φ</b> > 31                                                                                                    | τε < <b>Ο</b> > 31                                                                                                    | BM-2023-81                                                                                                    | 10/11/2023 10:48 | 10/11/2023 11:35      | BABYTEX & BABYTEX | BENI MELLAL     | AERIENNE          | Dossier en attente de |         |
|                                                                                                    |                                                                                                    |                                                                                                    |                                                                                                    |                                                                                                    |                  |                       |                   |                 |                   |                       |         |
|                                                                                                    |                                                                                                    |                                                                                                    |                                                                                                    |                                                                                                    |                  |                       |                   |                 |                   |                       |         |
|                                                                                                    |                                                                                                    |                                                                                                    |                                                                                                    |                                                                                                    |                  |                       |                   |                 |                   |                       |         |
|                                                                                                    |                                                                                                    |                                                                                                    |                                                                                                    |                                                                                                    |                  |                       |                   |                 |                   |                       |         |
|                                                                                                    |                                                                                                    |                                                                                                    |                                                                                                    |                                                                                                    |                  |                       |                   |                 |                   |                       |         |
|                                                                                                    |                                                                                                    |                                                                                                    |                                                                                                    |                                                                                                    |                  |                       |                   |                 |                   |                       |         |
|                                                                                                    |                                                                                                    |                                                                                                    |                                                                                                    |                                                                                                    |                  |                       |                   |                 |                   |                       |         |
|                                                                                                    |                                                                                                    |                                                                                                    |                                                                                                    |                                                                                                    |                  |                       |                   |                 |                   |                       |         |
|                                                                                                    |                                                                                                    |                                                                                                    |                                                                                                    |                                                                                                    |                  |                       |                   |                 |                   |                       |         |
|                                                                                                    |                                                                                                    |                                                                                                    |                                                                                                    |                                                                                                    |                  |                       |                   |                 |                   |                       |         |
|                                                                                                    |                                                                                                    |                                                                                                    |                                                                                                    |                                                                                                    |                  |                       |                   |                 |                   |                       |         |
|                                                                                                    |                                                                                                    |                                                                                                    |                                                                                                    |                                                                                                    |                  |                       |                   |                 |                   |                       |         |
|                                                                                                    |                                                                                                    |                                                                                                    |                                                                                                    |                                                                                                    |                  |                       |                   |                 |                   |                       |         |
|                                                                                                    |                                                                                                    |                                                                                                    |                                                                                                    |                                                                                                    |                  |                       |                   |                 |                   |                       |         |
|                                                                                                    |                                                                                                    |                                                                                                    |                                                                                                    |                                                                                                    |                  |                       |                   |                 |                   |                       |         |
|                                                                                                    |                                                                                                    |                                                                                                    |                                                                                                    |                                                                                                    |                  |                       |                   |                 |                   |                       |         |
|                                                                                                    |                                                                                                    |                                                                                                    |                                                                                                    |                                                                                                    |                  |                       |                   |                 |                   |                       |         |
|                                                                                                    |                                                                                                    |                                                                                                    |                                                                                                    |                                                                                                    |                  |                       |                   |                 |                   |                       |         |
|                                                                                                    |                                                                                                    |                                                                                                    |                                                                                                    |                                                                                                    |                  |                       |                   |                 |                   |                       |         |

B. Prise en charge d'une demande :

## 1. Description :

Une fois que la demande a été affectée, le Contrôleur peut accéder aux détails de la demande en se rendant sur la page "Demandes en attente de traitement" et en cliquant sur l'option "Prendre en charge" dans la colonne "Actions".

La prise en charge d'une demande est l'action qui lance le commencement réel du traitement du dossier par le Contrôleur.

| $\overline{)}$      | Accueil > Demandes en | en attente traite | ement                 |                  |               |              |                   |                                 |                 |
|---------------------|-----------------------|-------------------|-----------------------|------------------|---------------|--------------|-------------------|---------------------------------|-----------------|
|                     | Paramètres de re      | cherche           |                       |                  |               |              |                   |                                 |                 |
|                     | Référence             |                   | Date dépot du         |                  | Date dépot au |              | Statut de la dem  | ande                            |                 |
|                     |                       |                   | ][                    |                  |               |              |                   |                                 | Ŧ               |
| e de traitement     |                       |                   |                       |                  |               |              |                   | Effacer                         | C Rechercher    |
| tente de traitement |                       |                   |                       |                  |               |              |                   |                                 | Prendre en char |
| de tranement        | Référence             | Date de dépot     | Dernière modification | Exportate        | ur   Poi      | it de sortie | Mode de transport | Status                          |                 |
|                     | BM-2023-81            | 10/11/2023 10:48  | 10/11/2023 11:35      | BABYTEX & BABYTE | EX BENI MELLA | _ AE         | ERIENNE           | Dossier en attente de traitemen | 0 :             |
|                     |                       |                   |                       |                  |               |              |                   |                                 |                 |
|                     |                       |                   |                       |                  |               |              |                   |                                 |                 |
|                     |                       |                   |                       |                  |               |              |                   |                                 |                 |
|                     |                       |                   |                       |                  |               |              |                   |                                 |                 |
|                     |                       |                   |                       |                  |               |              |                   |                                 |                 |
|                     |                       |                   |                       |                  |               |              |                   |                                 |                 |
|                     |                       |                   |                       |                  |               |              |                   |                                 |                 |
|                     |                       |                   |                       |                  |               |              |                   |                                 |                 |
|                     |                       |                   |                       |                  |               |              |                   |                                 |                 |
|                     |                       |                   |                       |                  |               |              |                   |                                 |                 |

Pour qu'un Contrôleur prenne en charge une demande, il doit suivre les étapes suivantes :

- 1. Accéder à la page "Demandes en attente de traitement" ;
- 2. Cliquer sur l'option "Prendre en charge" qui se trouve dans la colonne "Actions".

En suivant ces étapes, le Contrôleur pourra prendre en charge la demande sélectionnée, accéder à ses détails et commencer à la traiter.

C. Consultation du détail de la demande :

#### 1. Description :

Avant de commencer le traitement d'une demande, le Contrôleur peut consulter l'ensemble des informations ajoutées lors de la création de la demande par l'Exportateur. Le Contrôleur trouve toutes les demandes qu'il avait prises en charge dans la rubrique "Dossiers en cours de traitement".

| NEI         |                                                           |                       |                     |                 |                     |                                |           |
|-------------|-----------------------------------------------------------|-----------------------|---------------------|-----------------|---------------------|--------------------------------|-----------|
| Accueil > M | demandes en cours d<br>es demandes en cours du traitement | lu traitement         |                     |                 |                     |                                |           |
| Paramèt     | res de recherche                                          |                       |                     |                 |                     |                                |           |
| Référence   |                                                           | Date dépot du         | Date dép            | pot au          | Statut de la demand | le                             |           |
|             |                                                           | ][                    |                     |                 |                     | Effacer Q                      | Recherche |
| traitement  |                                                           |                       |                     |                 |                     |                                |           |
| Référence   | Date de dépot                                             | Dernière modification | Exportateur         | Point de sortie | Mode de transport   | Status                         | raiter    |
| BM-2023-82  | 10/11/2023 10:51                                          | 10/11/2023 11:17      | BABYTEX & BABYTEX   | BENI MELLAL     | AERIENNE            | Dossier en cours de traitement | ⊗ ≔       |
|             |                                                           |                       | i< < <b>()</b> > ⇒i |                 |                     |                                |           |
|             |                                                           |                       |                     |                 |                     |                                |           |
|             |                                                           |                       |                     |                 |                     |                                |           |
|             |                                                           |                       |                     |                 |                     |                                |           |
|             |                                                           |                       |                     |                 |                     |                                |           |
|             |                                                           |                       |                     |                 |                     |                                |           |
|             |                                                           |                       |                     |                 |                     |                                |           |

Pour consulter le détail d'une demande prise en charge il suffit que le Contrôleur :

- 1. Accède à la sous-rubrique "Mes dossiers" dans la rubrique "Dossiers en cours de traitement";
- 2. Dans la colonne "Actions" cliquer sur "Traiter".

## D. Modification des informations relatives à la marchandise :

#### 1. Description :

En dehors des autres sections, le Contrôleur dispose d'une section "Marchandise duplicata" dans laquelle il peut modifier les informations relatives aux marchandises de la demande. Lors de la génération du certificat d'inspection, celui-ci sera basé sur les informations insérées par le Contrôleur dans cette section spécifique à la marchandise.

| RORTNET                                                                     |              |                     |             |                                                        |                               |                                       |                    |        | <b>.</b> ( |
|-----------------------------------------------------------------------------|--------------|---------------------|-------------|--------------------------------------------------------|-------------------------------|---------------------------------------|--------------------|--------|------------|
| الشامة اليقدر اليجد تبنية منافر الدارع الداريية<br>محدد تعنيد محمد المراجعة | Poids net e  | n Kg                |             | Surface en m <sup>e</sup> , pour les tapis             |                               | Nombre d'unités                       |                    |        |            |
|                                                                             | 80           |                     |             |                                                        |                               | 10                                    |                    |        |            |
| $( \bigcirc )$                                                              | Valeur en E  | н                   |             | Valeur en devise                                       |                               | Devise                                |                    |        |            |
|                                                                             | 123098       |                     |             | 15000                                                  |                               |                                       |                    | -      |            |
|                                                                             | N° de certif | icat (Poterie)      |             |                                                        |                               |                                       |                    |        |            |
| est test                                                                    |              |                     |             |                                                        |                               |                                       |                    |        |            |
| that Forfait                                                                | Code SH      |                     | Catégorie d | u produits                                             | Désignation du produit        | Poids net en Kg                       | Nombre d'unités    | Action |            |
|                                                                             | 64035900     | 20                  | chaussures  | dites babouches du type traditionnel marocain visées á | à Chaussures traditionnelles. | 80                                    | 10                 | 1      |            |
| Dossier en attente de traitement                                            |              |                     |             | IC < 1 > >I                                            |                               |                                       |                    |        |            |
| Dossier en cours de traitement                                              |              |                     |             |                                                        |                               |                                       |                    |        |            |
| B Historique                                                                | - Marc       | handise (Duplicada) |             |                                                        |                               |                                       |                    |        | i i        |
|                                                                             | Code SH*     |                     |             | Catégorie du produits *                                |                               | Produits                              |                    |        |            |
|                                                                             | 6403590020   | 1                   | ۹.          | Articles chaussants                                    | ۹                             | Articles chaussants(chaussures-sandal | es-babouchesetc) 💌 |        |            |
|                                                                             | Désignation  | n du produit*       |             | Qualité, pour les tapis                                |                               | Numéro de l'article                   |                    |        |            |
|                                                                             | Chaussures   | traditionnelles.    |             |                                                        | Ψ                             |                                       |                    |        |            |
|                                                                             | Poids net e  | n Kg *              |             | Surface en m2, pour les tapis                          |                               | Nombre d'unités *                     |                    |        |            |
|                                                                             | 80           |                     |             |                                                        |                               | 10                                    |                    |        |            |
|                                                                             | Valeur en D  | н                   |             | Valeur en devise *                                     |                               | Devise                                |                    |        |            |
|                                                                             | 123098       |                     |             | 15000                                                  |                               | Euro (EUR)                            |                    | -      |            |
|                                                                             | N° de certif | icat (Poterie)      |             |                                                        |                               |                                       |                    |        |            |
|                                                                             |              |                     |             |                                                        |                               |                                       |                    |        |            |
|                                                                             | Enreg        | jister              |             |                                                        |                               |                                       |                    |        |            |
|                                                                             | Code SH      |                     | Catégorie d | u produits                                             | Désignation du produit        | Poids net en Kg                       | Nombre d'unités    | Action |            |
|                                                                             | 64035900     | 20                  | chaussures  | dites babouches du type traditionnel marocain visées á | à Chaussures traditionnelles. | 80                                    | 10                 | 1      |            |
|                                                                             |              |                     |             | ic < 🚺 > >i                                            |                               |                                       |                    |        |            |
|                                                                             | Docu         | mente               |             |                                                        |                               |                                       |                    |        | J          |
|                                                                             | Docu         | incitta             |             |                                                        |                               |                                       |                    |        |            |

## 2. Etapes :

Pour modifier les informations d'une marchandise ajoutée dans une demande, le Controleur doit suivre les étapes suivantes :

- 1. Choisir la marchandise spécifique dans la liste des marchandises associées à la demande ;
- 2. Cliquez sur l'action "Modifier" correspondante à cette marchandise ;
- 3. Modifier les informations de la marchandise dans la section "Marchandise duplicata" ou similaire ;
- 4. Enfin, cliquer sur le bouton "Enregistrer" pour sauvegarder les changements effectués.

En suivant ces étapes, on peut facilement mettre à jour les informations de la marchandise dans la demande concernée.

## E. Consultation des documents attachés :

#### 1. Description :

Le Contrôleur peut accéder à la liste des documents ajoutés dans une demande et les examiner un par un. S'il constate qu'un document est manquant, il demandera un complément de dossier à l'Exportateur.

| <b>RTNET</b>                                                                                                    |                                      |               |                                   |                                       |                           |                 | •      |
|----------------------------------------------------------------------------------------------------|--------------------------------------|---------------|-----------------------------------|---------------------------------------|---------------------------|-----------------|--------|
| الشياطة الوقيدر الوجيد لتبنياه ساقص التجاري ال<br>- محمد محمد معالي معالي المحمد المحمد المحمد المحمد المحمد المحمد المحمد المحمد المحمد المحمد المحمد المحمد الم | Marchandise                          | (Duplicada)   |                                   |                                       |                           |                 |        |
| $\frown$                                                                                                    | Code SH*                             |               | Catégorie du produits             | 1                                     | Désignation du produi     | t*              |        |
| $\langle \circ \rangle$                                                                                                    |                                      | Q             |                                   |                                       |                           |                 |        |
|                                                                                                    | Qualité, pour les tapis              |               | Numéro de l'article               | Poids net en Kg                       | *                         |                 |        |
|                                                                                                    |                                      | · ·           |                                   |                                       |                           |                 |        |
| t                                                                                                    | Surface en m <sup>2</sup> , pour les | tapis         | Nombre d'unités *                 | ,                                     | /aleur en DH *            |                 |        |
| orfait                                                                                                    |                                      |               |                                   |                                       | 0                         |                 |        |
|                                                                                                    | Valeur en devise                     |               | Devise                            | 1                                     | N° de certificat (Poterie | e)              |        |
| er en attente de traitement                                                                                                    | 0                                    |               |                                   | · · · · · · · · · · · · · · · · · · · | 0                         |                 | ]      |
| ler en cours de traitement                                                                                                    | Enregister                           |               |                                   |                                       |                           |                 |        |
| rique                                                                                                    | Code SH                              | Catég         | orie du produits                  | Désignation du produ                  | Poids net en Kg           | Nombre d'unités | Actic  |
|                                                                                                    | 2903492021                           | Hexab         | romofluoropropane                 | qsd                                   | 23                        | 4               | 1      |
|                                                                                                    |                                      |               | K < <b>1</b> ≻ :                  | >1                                    |                           |                 |        |
|                                                                                                    | - Documents -                        |               |                                   |                                       |                           |                 |        |
|                                                                                                    | Date d'ajout                         | Pièce joint   | Description                       |                                       |                           | actions         | apercu |
|                                                                                                    | 2023-08-17T20:20:32.27               | 7 sample2.pdf | Facture commerciale               |                                       |                           | 9               |        |
|                                                                                                    | 2023-08-17T20:20:32.18               | 7 sample1.pdf | Copie du certificat d'inscription |                                       |                           | e               |        |
|                                                                                                    |                                      |               | <li>&lt; <b>1</b> &gt; &gt;</li>  | 1                                     |                           |                 |        |
|                                                                                                    |                                      |               |                                   |                                       |                           |                 |        |

#### 2. Etapes :

Pour consulter les documents attaches à une il suffit de :

- 1. Cliquer sur l'icône PDF dans la colonne "Actions" dans le tableau "Documents" ;
- 2. Le document s'ouvrira dans un nouvel onglet.

#### F. Exiger un contrôle physique :

#### **1.** Description :

Le Contrôleur peut exiger un contrôle physique, cette action génère une demande visible par l'Exportateur dans le détail de sa demande aussi qu'une notification mail.

| RORTNET                        |                                                                                                    |                                                        |                                                                       |                                                            | <b></b>                                    | •        |
|--------------------------------|----------------------------------------------------------------------------------------------------|--------------------------------------------------------|-----------------------------------------------------------------------|------------------------------------------------------------|--------------------------------------------|----------|
| المارية المارية المارة المارية |                                                                                                    |                                                        |                                                                       |                                                            |                                            | <u>^</u> |
|                                | DETAILS DU DOSSIER TRAITEMENT DU DOSSIER                                                                                                 |                                                        |                                                                       |                                                            |                                            | - 1 -    |
|                                | Controle physique                                                                                                    |                                                        |                                                                       |                                                            |                                            |          |
| est<br>L Forfall               | Nous souhaitons vous informer qu'en tant que service compètent char<br>faciliter l'obtention du certificat requis pour vos exportations. | ge de la certification des produïts d'artisanat destin | tes a l'exportation, il est nécessaire d'effectuer une vérification ; | physique de vos marchandises. Cette mesure est essentielle | pour assurer la conformité des produits et |          |
| sier en attente de traitement  |                                                                                                    |                                                        |                                                                       |                                                            |                                            |          |
| sier en cours de trailement    | Date visite                                                                                                    |                                                        |                                                                       |                                                            |                                            |          |
| xique                          | 17/11/2023                                                                                                    | Ū.                                                     |                                                                       |                                                            |                                            |          |
|                                |                                                                                                    |                                                        |                                                                       |                                                            | Enregistrer X Effacer                      |          |
|                                | ID Date de modificati                                                                                                    | on Message                                             |                                                                       | Status                                                     | Actions                                    |          |
|                                |                                                                                                    |                                                        | Aucune ligne                                                          |                                                            |                                            |          |
|                                |                                                                                                    |                                                        | $ \langle - \langle - \rangle \rangle >  $                            |                                                            |                                            |          |
|                                | Demande de complément                                                                                                    |                                                        |                                                                       |                                                            |                                            |          |
|                                | message -                                                                                                    |                                                        |                                                                       |                                                            |                                            |          |
|                                |                                                                                                    |                                                        |                                                                       |                                                            |                                            |          |
|                                |                                                                                                    |                                                        |                                                                       |                                                            |                                            |          |
|                                |                                                                                                    |                                                        |                                                                       |                                                            |                                            | -        |
|                                |                                                                                                    |                                                        |                                                                       |                                                            |                                            |          |
|                                |                                                                                                    |                                                        |                                                                       |                                                            |                                            |          |
|                                | Copyright © 2022, PORTNET.SA. Certifiée ISO 5                                                                                            | 001/ISO 27001                                          | <u>tradesense.ma</u>   <u>portnet.ma</u>   <u>pkpi</u> .              | portnet.ma   reclamation.gortnet.ma Version: 1.5.          | 5.3 🕇 🖸                                    |          |
| RTNET                          |                                                                                                    |                                                        |                                                                       |                                                            |                                            |          |
| $\bigcirc$                     | Dossier N° BM-2023-82                                                                                                    |                                                        |                                                                       |                                                            |                                            |          |
|                                | DETAILS DU DOSSIER TRAITEMENT DU DOSSI                                                                                                   | ER                                                     |                                                                       |                                                            |                                            |          |
|                                | Controle physique                                                                                                    |                                                        |                                                                       |                                                            |                                            |          |
| ice fait                       |                                                                                                    |                                                        |                                                                       |                                                            |                                            |          |
| er en attente de traitement    |                                                                                                    |                                                        |                                                                       |                                                            |                                            |          |
| er en cours de trailement      |                                                                                                    |                                                        |                                                                       |                                                            |                                            |          |
| que                            | Date visite                                                                                                    | (B)                                                    |                                                                       |                                                            |                                            |          |
|                                |                                                                                                    |                                                        |                                                                       |                                                            |                                            |          |
|                                |                                                                                                    |                                                        |                                                                       |                                                            | Enregistrer ×                              | Effacer  |
|                                | ID   Date de m                                                                                                    | odification Message                                    |                                                                       | Status                                                     | Actions                                    |          |
|                                | 1004763 10/11/2023 12:38                                                                                                    | Nous souhait                                           | tons vous informer qu'en tant que service compèten                    | t chargé de la certification des produits d                | le envoyé                                  |          |
|                                | Demande de complément                                                                                                    |                                                        |                                                                       |                                                            |                                            |          |
|                                | Message*                                                                                                    |                                                        |                                                                       |                                                            |                                            | ]        |
|                                |                                                                                                    |                                                        |                                                                       |                                                            |                                            |          |
|                                |                                                                                                    |                                                        |                                                                       |                                                            |                                            |          |
|                                |                                                                                                    |                                                        |                                                                       |                                                            |                                            |          |
|                                |                                                                                                    |                                                        |                                                                       |                                                            |                                            |          |
|                                |                                                                                                    |                                                        |                                                                       |                                                            |                                            |          |
|                                |                                                                                                    |                                                        |                                                                       |                                                            |                                            |          |
|                                | Copyright © 2022, PORTNET.SA. Certail                                                                                                    | ée ISO 9001/ISO 27001                                  | tradesensema   co                                                     | rtnet.ma   eksi.cortnet.ma   reclamation.cortnet.ma        | Version: 1.5.5.5                           | f) 🖸     |

Pour qu'un Contrôleur demande un contrôle physique, il doit suivre les étapes suivantes :

- 1. Accéder à la section "Traitement du dossier".
- 2. Ajouter le message relatif au contrôle physique qui sera envoyé à l'exportateur par email.
- 3. Proposer une date pour effectuer ce contrôle physique.
- 4. Cliquer sur le bouton "Enregistrer".

Une fois ces étapes effectuées, la demande de contrôle physique sera enregistrée dans un tableau récapitulatif avec le statut « Dossier en attente contrôle physique ».

## G. Demande de complément du dossier :

## **1.** Description :

Une fois que le Contrôleur a examiné la demande et les documents joints, il peut demander des documents supplémentaires à l'Exportateur pour compléter la demande.

Pour demander des documents complémentaires à l'Exportateur, le Contrôleur doit suivre les étapes suivantes :

- 1. Accéder à la section "Demande de complément" ;
- 2. Remplir le champ du message en indiquant le nom du document manquant ainsi que toutes les informations supplémentaires nécessaires ;
- 3. Enregistrer la demande.

| TNFT                                                                                                    |                                       |                            |                                                         |                  |
|----------------------------------------------------------------------------------------------------|---------------------------------------|----------------------------|---------------------------------------------------------|------------------|
|                                                                                                    |                                       | i< < <b>1</b> > ⇒i         |                                                         |                  |
| Demande de d                                                                                                    | complément                            |                            |                                                         |                  |
| Message*                                                                                                    |                                       |                            |                                                         |                  |
| Merci d'ajouter la liste de c                                                                                                    | colisage.                             |                            |                                                         |                  |
|                                                                                                    |                                       |                            |                                                         |                  |
|                                                                                                    |                                       |                            |                                                         |                  |
| lente de traitement                                                                                                    |                                       |                            |                                                         |                  |
| urs de traitement                                                                                                    |                                       |                            |                                                         |                  |
|                                                                                                    |                                       |                            |                                                         | Enregistr        |
| Date d'en                                                                                                    | voi Message                           |                            | Status                                                  | Actions          |
|                                                                                                    | ····                                  |                            | 1                                                       | 1                |
|                                                                                                    |                                       | Aucune ligne               |                                                         |                  |
|                                                                                                    |                                       | < < > >                    |                                                         |                  |
| Générer certif                                                                                                    | ficat                                 |                            |                                                         |                  |
| Réponse *                                                                                                    |                                       |                            |                                                         |                  |
| Observation *                                                                                                    |                                       |                            |                                                         |                  |
|                                                                                                    |                                       |                            |                                                         |                  |
|                                                                                                    |                                       |                            |                                                         |                  |
|                                                                                                    |                                       |                            |                                                         |                  |
|                                                                                                    |                                       |                            |                                                         |                  |
| Copyright © 2022, PORTNELSA.                                                                                                    | Certinee 150 9001/150 27001           | tradesense.ma   portnet.ma | p <u>kpi.portnet.ma</u> ( <u>reclamation.portnet.ma</u> | version: 1.5.5.5 |
| TNET                                                                                                    |                                       |                            |                                                         | i                |
| لا يونين الريب في المالية<br>2 به مادر المالية عن المالية المالية المالية المالية المالية المالية المالية المالية المالية المالية المالية ال |                                       | i< < <b>1</b> > ⇒i         |                                                         |                  |
| Demande de c                                                                                                    | complément                            |                            |                                                         |                  |
| Message*                                                                                                    |                                       |                            |                                                         |                  |
|                                                                                                    |                                       |                            |                                                         |                  |
|                                                                                                    |                                       |                            |                                                         |                  |
|                                                                                                    |                                       |                            |                                                         |                  |
| ente de traitement                                                                                                    |                                       |                            |                                                         |                  |
| urs de traitement                                                                                                    |                                       |                            |                                                         |                  |
|                                                                                                    |                                       |                            |                                                         | Enregistre       |
| Date d'env                                                                                                    | voi Message                           |                            | Status                                                  | Actions          |
| 22/08/2023 11:13                                                                                                    | Merci d'ajouter la liste de colisage. |                            | Demande envoyé                                          | 1                |
|                                                                                                    |                                       | < < <b>1</b> > >           |                                                         |                  |
| Góráras acrii                                                                                                    | ficat                                 |                            |                                                         |                  |
| Generer certit                                                                                                    |                                       |                            |                                                         |                  |
| Réponse *                                                                                                    |                                       |                            |                                                         |                  |
| Réponse*                                                                                                    |                                       |                            |                                                         |                  |
| Generer Certin<br>Réponse *                                                                                                    |                                       |                            |                                                         |                  |
| Generer Certin<br>Réponse *<br>Observation *                                                                                                 | ent envoyé au demandeur.              |                            |                                                         |                  |
| Centerer Certin<br>Réponse *<br>Observation *                                                                                                | nt envoyê au demandeur.               |                            |                                                         |                  |
| Reponse *<br>Observation *                                                                                                    | nt envoyê au demandeur.               |                            |                                                         |                  |

Une fois ces étapes effectuées, la demande de complément sera enregistrée dans un tableau récapitulatif, cela permettra de suivre son traitement.

Le Contrôleur a la possibilité de modifier la demande de complément du dossier tant qu'elle n'a pas été traitée par l'Exportateur.

## H. Ajout d'une réponse :

#### 1. Description :

Après avoir minutieusement étudié la demande, le Contrôleur peut ajouter une réponse favorable ou défavorable avec une observation détaillée qui sera evoyee a l'Exportateur via une notification mail.

Ces options permettent au Contrôleur de communiquer clairement sa décision concernant la demande. L'Exportateur pourra alors prendre connaissance de ces détails pour mieux comprendre les raisons de la décision et comment améliorer sa demande à l'avenir (en cas d'une réponse défavorable).

#### 2. Etapes :

Pour ajouter une réponse à une demande de certificat d'inspection, le Contrôleur doit suivre les étapes suivantes :

- 1. Sélectionner "Accepté" ou "Refusé" dans la liste déroulante correspondant à la réponse souhaitée.
- 2. Remplir le champ "Observation" avec des détails supplémentaires si nécessaires pour justifier la réponse.
- 3. Cliquer sur "Enregistrer" pour confirmer la réponse.

En suivant ces étapes, le Superviseur pourra ajouter sa réponse à la demande de certificat d'inspection, en fournissant des détails et des observations si nécessaires.

| RPARTNET<br>by 1012 2 1 half when the start and the first and |                    |                                       |                  |                                   |                    | <b></b>    |
|---------------------------------------------------------------|--------------------|---------------------------------------|------------------|-----------------------------------|--------------------|------------|
|                                                               |                    |                                       |                  |                                   |                    | registrer  |
|                                                               | Date d'envoi       | Message                               |                  | Status                            | Actions            |            |
| st test                                                       | 22/08/2023 11:13   | Merci d'ajouter la liste de colisage. |                  | Demande envoyé                    | 1                  |            |
|                                                               |                    |                                       | < < <b>1</b> > > |                                   |                    |            |
| Docniar an attanta da traitament                              | Générer certificat |                                       |                  |                                   |                    |            |
| Dossier en cours de traitement                                | Réponse *          |                                       |                  |                                   |                    |            |
| Unitariana                                                    |                    |                                       |                  |                                   |                    | <b>^</b>   |
| nisionque                                                     | Accepté            |                                       |                  |                                   |                    |            |
|                                                               | Refusé             |                                       |                  |                                   |                    |            |
|                                                               |                    |                                       |                  |                                   |                    |            |
|                                                               |                    |                                       |                  |                                   |                    |            |
|                                                               |                    |                                       |                  |                                   |                    |            |
|                                                               |                    |                                       |                  |                                   |                    |            |
|                                                               |                    |                                       |                  |                                   |                    |            |
|                                                               |                    |                                       |                  |                                   |                    |            |
|                                                               |                    |                                       | 8                | Enregistrer 🔾 🌂 Générer certifica | t (PDF) 🛛 🖻 Aperçu | certificat |
|                                                               |                    |                                       |                  |                                   |                    |            |
|                                                               |                    |                                       |                  |                                   |                    |            |
|                                                               |                    |                                       |                  |                                   |                    |            |
|                                                               |                    |                                       |                  |                                   |                    |            |
|                                                               |                    |                                       |                  |                                   |                    |            |
|                                                               |                    |                                       |                  |                                   |                    | Live Sur   |
|                                                               |                    |                                       |                  |                                   |                    |            |

| REPRESENCE T                     |                                         |                                                         |                                          |                               |                          |      | ) ( <del>)</del> |
|----------------------------------|-----------------------------------------|---------------------------------------------------------|------------------------------------------|-------------------------------|--------------------------|------|------------------|
|                                  |                                         |                                                         |                                          |                               | Enregist                 | rer  |                  |
|                                  | Date d'envoi                            | Message                                                 |                                          | Status                        | Actions                  |      |                  |
| test test                        | 22/08/2023 11:13                        | Merci d'ajouter la liste de colisage.                   |                                          | Demande envoyé                | 1                        |      |                  |
| Achat Forfait                    |                                         |                                                         | $ \langle \langle 1 \rangle \rangle$     |                               |                          |      |                  |
| Dessior en attente de traitement | Générer certificat                      |                                                         |                                          |                               |                          |      |                  |
|                                  | Réponse *                               |                                                         |                                          |                               |                          |      |                  |
| Dossier en cours de traitement   | Refusé                                  |                                                         |                                          |                               |                          | •    |                  |
| Historique                       | Observation *                           |                                                         |                                          |                               |                          |      |                  |
|                                  | Pour garantir la contormite des produit | s et la valiaite du certincat, nous avons besoin d'un c | rnain nomore de documents essentiels.    |                               |                          |      |                  |
|                                  |                                         |                                                         | Enregistr                                | er 🔪 Générer certificat (     | (PDF) 🛛 🖉 Aperçu certifi | cat  |                  |
|                                  |                                         |                                                         |                                          |                               |                          | Line |                  |
|                                  |                                         |                                                         |                                          |                               |                          | Live | Support          |
|                                  | Copyright © 2022, PORTNET.SA.           | Certifiée ISO 9001/ISO 27001                            | tradesense.ma   portnet.ma   pkpi.portne | t.ma   reclamation.portnet.ma | Version: 1.5.5.5         | f    | ▶ [in]           |

I. Génération du certificat :

## **1.** Description :

Si la réponse est favorable, le Contrôleur peut alors procéder à la génération du certificat d'inspection.

| Date d'envol       Message       Status       Actions         22/08/2023 11:13       Merci d'ajouter la liste de colisage.       Newew www       Image: Colored actions         22/08/2023 11:13       Merci d'ajouter la liste de colisage.       Newew www       Image: Colored actions         Cérérer certificat       Réponse *       Image: Colored actions       Image: Colored actions         Observation*       Image: Colored action actions avons examiné avec succés votre demande de certificat d'inspection pour vos produits d'artisanat et qu'elle à été approuvée.       Image: Colored actions         Image: Colored actions       Image: Colored actions       Image: Colored actions       Image: Colored actions         Image: Colored actions       Image: Colored actions       Image: Colored actions       Image: Colored actions       Image: Colored actions         Image: Colored actions       Image: Colored actions       Image: Colored actions       Image: Colored actions       Image: Colored actions       Image: Colored actions         Image: Colored action actions       Image: Colored actions       Image: Colored actions       Image: Colored actions       Image: Colored actions         Image: Colored action actions       Image: Colored actions       Image: Colored actions       Image: Colored actions       Image: Colored actions         Image: Colored action actions       Image: Colored actions       Image: Colored                                                                                                    |
|----------------------------------------------------------------------------------------------------|
| atente de tratement<br>cours de tratement<br>cours de tratement<br>Cours de tratement<br>Cours de tr |
| atente de tratement cours de tratement Cours de tratement Cours de tr                                                                                                    |
| attereret of tratement Cours de tratement Cours de                                                                                                    |
| Cours de traitement       Réponse*         Accepté       Cocepté         Observation*       Nous sommes ravis de vous annoncer que nous avons examiné avec succès votre demande de certificat d'inspection pour vos produits d'artisanat et qu'elle a été approuvée.         Image: Course de la course de la course de                                                                                                    |
| Accepté Observation* Nous sommes ravis de vous annoncer que nous avons examiné avec succés votre demande de certificat d'inspection pour vos produits d'artisanat et qu'elle a été approuvée.  Enregistrer Cénérer certificat (PDF) Aperçu certifi                                                                                                    |
| Observation*         Nous sommes ravis de vous annoncer que nous avons examiné avec succés votre demande de certificat d'inspection pour vos produits d'artisanat et qu'elle a été approuvée.         Image: Comparison of the comparison of the comparison o                                                                                                    |
| roor sonnes nas de roos androcal que nous anons channe arca socie von General o Inspectan pour tos proceso densamente que est este approvate.                                                                                                    |
| 🖬 Enregistrer 🛛 🔍 Générer certificat (PDF) ) 🖾 Aperçu certifi                                                                                                    |
| Enregistrer 🔍 Générer certificat (PDF) 🖉 Aperçu certifi                                                                                                    |
| 🖬 Enregistrer 🛛 🔦 Générer certificat (PDF) 🖉 Aperçu certifi                                                                                                    |
| 🖬 Enregistrer 🛛 🔍 Générer certificat (PDF) 🖉 Aperçu certifi                                                                                                    |
| 🖻 Enregistrer 🛛 🔍 Générer certificat (PDF) 🖉 Aperçu certifi                                                                                                    |
| 🔒 Enregistrer 🛛 🔦 Générer certificat (PDF) 🖉 Aperçu certifi                                                                                                    |
| 🖬 Enregistrer 🛛 🛰 Générer certificat (PDF) 🛛 🖾 Aperçu certifi                                                                                                    |
|                                                                                                    |
|                                                                                                    |
|                                                                                                    |
|                                                                                                    |

## 2. Etapes :

Pour générer le certificat d'inspection après avoir approuvé la demande, il vous suffit de suivre ces étapes simples :

- 1. Cliquez simplement sur le bouton "Générer certificat (PDF)";
- 2. Une fois le certificat généré, le Superviseur peut accéder à tout moment aux détails de la demande ;
- 3. Pour visualiser le certificat généré, cliquez sur le bouton "Aperçu certificat".

En suivant ces étapes, on pourra facilement générer le certificat d'inspection approuvé et accéder à tout moment aux détails de la demande ainsi qu'à l'aperçu du certificat généré.

\*\*Fin du document\*\*

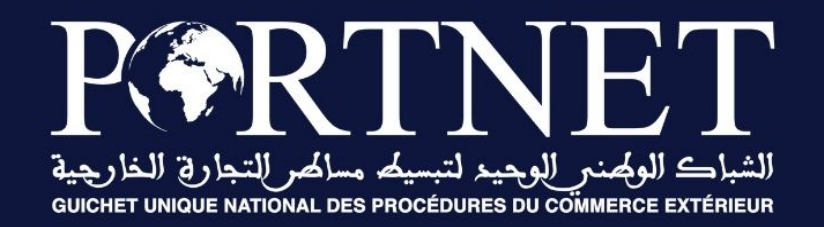

# Votre compétitivité nous inspire !

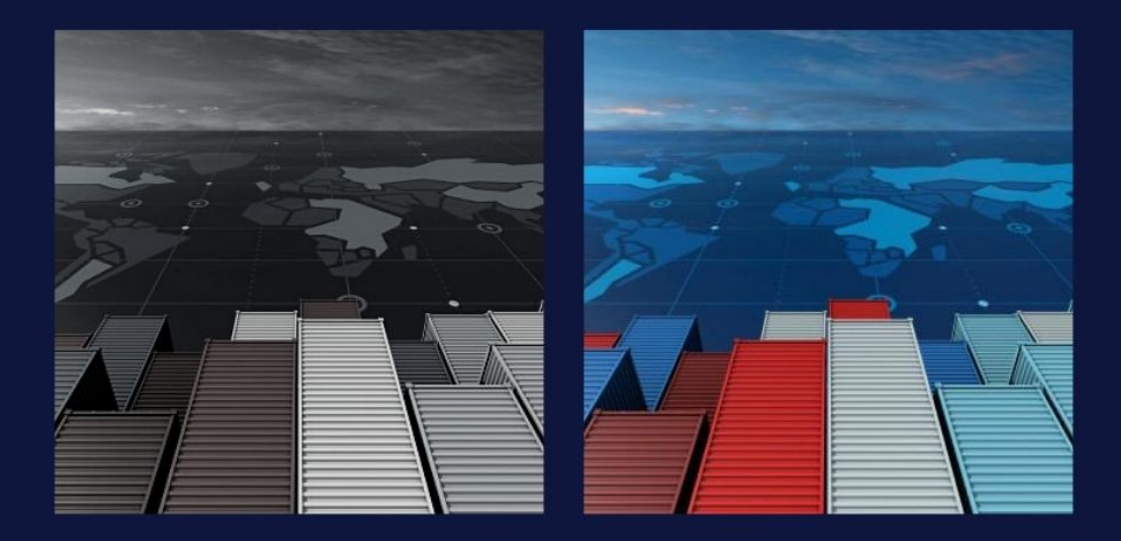

## www.portnet.ma